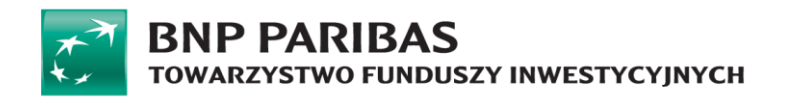

# Instrukcja obsługi STI24

w BNP Paribas TFI S.A.

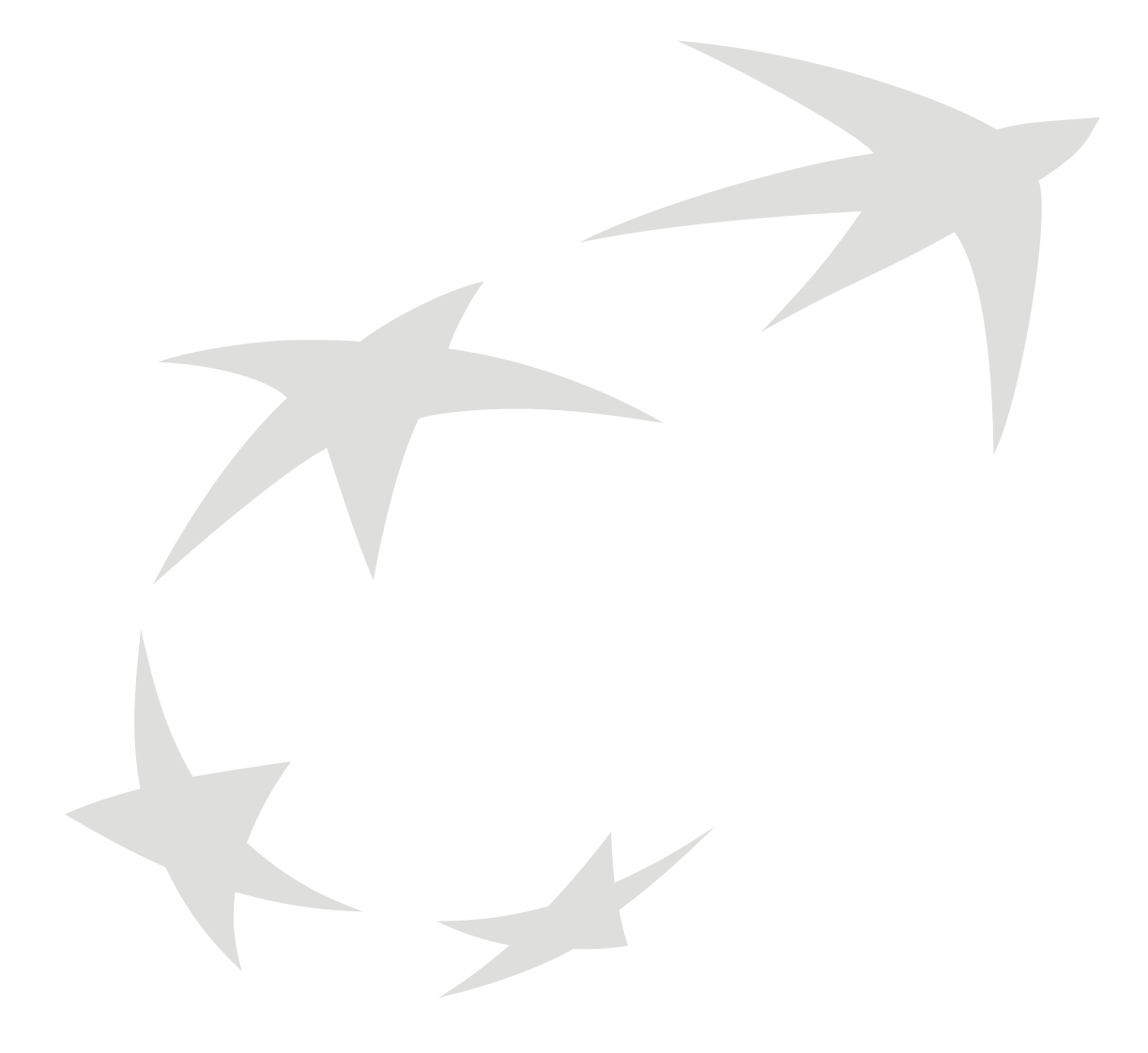

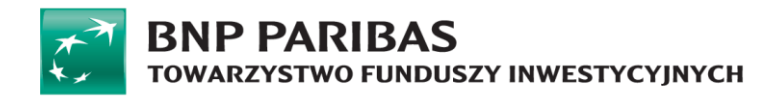

# Spis treści

| Wprowadzenie                                                           | 2  |
|------------------------------------------------------------------------|----|
| Rejestracja w serwisie STI24                                           | 4  |
| Rejestracja Uczestnika indywidualnego poprzez w Autopay                | 4  |
| Logowanie                                                              | 8  |
| Mechanizm logowania                                                    | 8  |
| Mechanizm odzyskiwania hasła                                           | 9  |
| Nawigacja                                                              | 9  |
| "Portfel" – podgląd stanu inwestycji                                   | 9  |
| Produkty - dostępne produkty oparte o fundusze inwestycyjne            | 11 |
| Historia transakcji - podgląd historii inwestycji                      | 12 |
| Profil                                                                 | 14 |
| Dyspozycje                                                             | 20 |
| Moduł dodatkowy – IKE/IKZE                                             | 30 |
| Podgląd produktu IKE/IKZE                                              | 30 |
| Historia wpłat                                                         | 32 |
| Moduł dodatkowy – PPE                                                  | 33 |
| Podgląd produktu PPE                                                   | 33 |
| Historia wpłat                                                         | 34 |
| Moduł dodatkowy - PPK                                                  | 35 |
| Podgląd produktu PPK                                                   | 35 |
| Historia wpłat                                                         | 37 |
| Zwrot                                                                  | 38 |
| Wypłata po osiągnięciu 60 roku życia                                   | 40 |
| Zmiana harmonogramu dla Wypłaty po 60 roku życia realizowanej ratalnie | 41 |
| Zmiana alokacji inwestycji                                             | 43 |
| Zmiana alokacji wpłaty                                                 | 45 |
| Zmiana adresu korespondencyjnego do produktu umowy PPK                 | 46 |
| Zmiana danych stałych Uczestnika PPK                                   | 48 |
| Historia zmian dokumentu                                               | 50 |

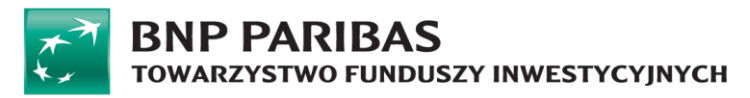

# Wprowadzenie

### Kontekst

Serwis STI24 jest aplikacją służącą samodzielnej obsłudze Uczestników funduszy inwestycyjnych dedykowaną dystrybutorom i towarzystwom funduszy inwestycyjnych.

Serwis STI24 jest aplikacją dostępną za pośrednictwem przeglądarki internetowej służącą przede wszystkim samodzielnej obsłudze Klientów/Uczestników funduszy inwestycyjnych. Serwis STI24 pozwala zarejestrowanemu Uczestnikowi na działanie w trzech obszarach:

- informacyjnym dostarcza informacji nt. aktualnego stanu aktywów Klienta oraz jego danych,
- inwestycyjnym pozwala na składanie zleceń i dyspozycji dot. zainwestowanych środków i danych Uczestnika,
- aktualizacyjnym pozwala na aktualizację części danych Uczestnika, np. adresu korespondencyjnego etc.

### Architektura informacji

Pod kątem dostępności danych serwis został zaprojektowany zgodnie z najnowszymi standardami architektury informacji oraz user experience (UX). Szczególny nacisk położono na przejrzystość serwisu, aby nawet początkujący Użytkownik z minimalną wiedzą nt. funduszy inwestycyjnych poradził sobie z jego obsługą. Każdy proces został zbudowany tak, aby na jego początkowym etapie zbierać od Użytkownika jedynie minimalne informacje nt. czynności, jaką zamierza wykonać. Ma to zachęcić go i skłonić do korzystania z funkcjonalności serwisu. Dopiero na dalszych krokach, gdy Użytkownik osiągnie podstawowy cel danej czynności, gromadzone są pozostałe informacje wymagane prawem. Jest to widoczne we wszystkich procesach – od procesu rejestracji po procesy związane ze składaniem zleceń czy dyspozycji.

Aby serwis był jak najbardziej przejrzysty oraz nie posiadał zbyt głęboko zagnieżdżonych stron, do których trudno byłoby dotrzeć, każda strona została podzielona na trzy części:

 Nagłówek – górna część każdej strony serwisu zawierająca nawigację, koszyk zakupowy, informacje nt. zalogowanego Użytkownika, czas pozostały do wygaśnięcia sesji oraz opcję wylogowania z serwisu.

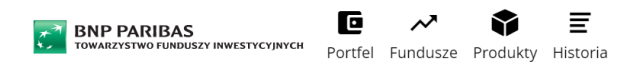

Profil 09:04 Polski Wyloguj

 Część informacyjna/inwestycyjna – główna część każdej strony zawierająca dominujący blok informacyjny/inwestycyjny oraz prawy lub lewy panel oferujący dodatkowe opcje, funkcjonalności lub filtry – w zależności od strony.

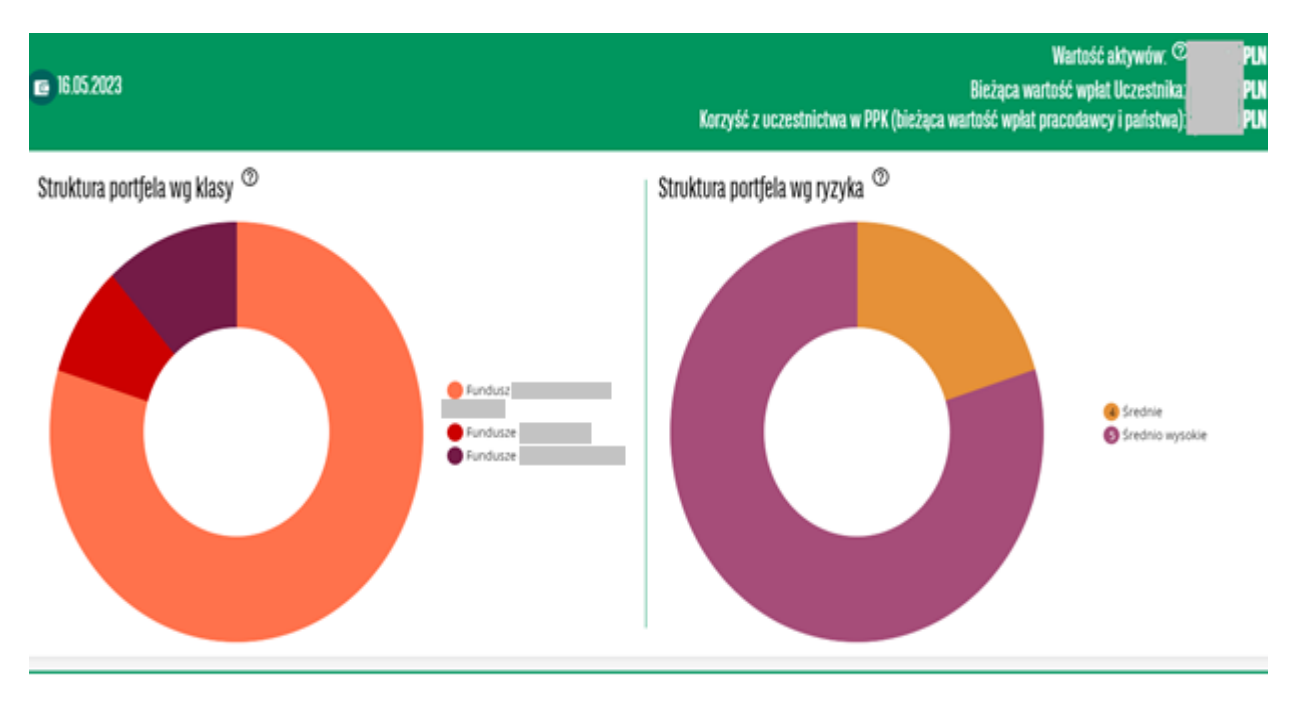

Moje produkty

| Nazwa produktu     | Typ produktu | Status  | a Wartość () |
|--------------------|--------------|---------|--------------|
| BNP PARIBAS PPK    | PPK.         | Otwarta | PUN          |
| BNP Paribas - IKZE | 1428         | Otwarta | PUN          |
| BNP Paribas - IKE  | IKE          | Otwarta | PLN          |

• Stopka – dolna część każdej strony ponownie składająca się z elementów menu oraz danych kontaktowych dystrybutora.

| Przejdź do:                                               | Kontakt                                                                                                    |
|-----------------------------------------------------------|----------------------------------------------------------------------------------------------------|
| 🖻 Portfel 🛹 Fundusze 📽 Produkty 🗮 Historia 单 Profil 🛛 FAQ | <ul> <li>■ BNP Paribas TFI S.A.</li> <li>■ ul. Grzybowska 78, 00-844 Warszawa</li> <li>■ sti24@ffi.bnpparibas.pl</li> <li>↓ (+48) 22 588 18 87   PPK: (+48) 22 355 46 70</li> <li>♥ Polityka prywatności</li> </ul> |
| BNP PARIBAS<br>TOWARZYSTWO FUNDUSZY INWESTYCYJNYCH        |                                                                                                    |

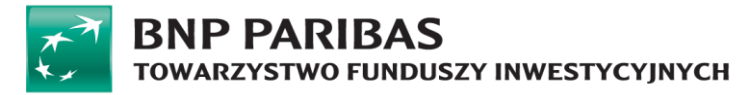

# Rejestracja w serwisie STI24

### Wstęp

Serwis STI24 pozwala na samodzielną rejestrację Klienta indywidualnego. Cały proces realizowany jest on-line, bez konieczności udawania się do punktu obsługi oraz drukowania dokumentów. Identyfikacja wraz z autoryzacją dostępu odbywa się poprzez przelew w Autopay (weryfikacja danych zawartych w szczegółach przelewu z danymi podanymi przez Klienta w procesie rejestracji).

### Kto może się zarejestrować?

Rejestracja dostępna jest zarówno dla Klientów indywidualnych, którzy posiadają nr PESEL, jak i nie posiadających tego numeru. W sytuacji kiedy Klient indywidualny rejestruje się poprzez przelew w Autopay i nie posiada numeru PESEL może podać datę urodzenia wraz z serią i numerem paszportu.

### Rejestracja Uczestnika indywidualnego poprzez w Autopay

Proces dotyczy użytkowników indywidualnych posiadających uczestnictwo u dystrybutora STI24 oraz nie posiadają konta w serwisie STI24. Użytkownik weryfikuje swoją tożsamość za pomocą przelewu 1zł. W tym celu na pierwszym etapie uzupełniane są tylko podstawowe dane i informacje wy magane do procesu weryfikacji w Autopay. Pozostałe dane wymagane w serwisie STI24 do złożenia prawidłowo dyspozycji lub zlecenia użytkownik wprowadza po pozytywnej weryfikacji przelewem 1zł. Niezależnie od wyniku weryfikacji przelew jest każdorazowo zwracany na rachunek z którego został przesłany.

Proces rejestracji składa się z następujących kroków:

Krok 1: Podanie podstawowych danych osobowych do rejestracji.

| Rejestracja                                          |                                   |
|------------------------------------------------------|-----------------------------------|
| W celu uzyskania dostępu on-line do rejestru PPK pro | simy o podanie poniższych danych. |
|                                                      | * - pola wymagane                 |
| lmię*                                                |                                   |
| Nazwisko*                                            |                                   |
| PESEL*                                               |                                   |
|                                                      | Nie posiadam numeru PESEL         |
| Anuluj                                               | Dalej                             |

W przypadku braku numeru pesel użytkownik może zamiennie podać datę urodzenia oraz serię i numer paszportu. Ten rodzaj dokumentu ustawiony jest z automatu w polu Typ dokumentu tożsamości bez możliwości zmiany.

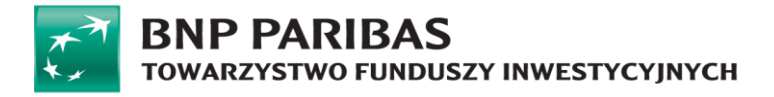

| nejesuacja                                                                        |                   |
|-----------------------------------------------------------------------------------|-------------------|
| Już teraz zarejestruj się z Autopay aby mieć dostęp do podgiądu swoich produktów. |                   |
| lmie*                                                                             | * - pola wymagane |
|                                                                                   |                   |
| Nazwisko*                                                                         |                   |
|                                                                                   |                   |
| PESEL                                                                             |                   |
|                                                                                   |                   |
| Vie posiadam numeru PESEL                                                         |                   |
| Data urodzenia *                                                                  |                   |
| YYYY-MM-DD                                                                        |                   |
| Typ dokumentu tożsamości                                                          |                   |
| Paszport                                                                          | ~                 |
| Seria i numer dokumentu*                                                          |                   |
|                                                                                   |                   |
| Oświadczam, iż zapoznałem się i akceptuję Regulamin                               |                   |
|                                                                                   | Anuluj Dalej      |

Krok 2: Weryfikacja uczestnictwa zgodnie z podanymi danymi.

W kolejnym kroku następuje weryfikacja czy istnieje uczestnictwo zgodne z podanymi danymi. Jeżeli istnieje to system przechodzi do kolejnego kroku rejestracji.

Jeżeli brak uczestnictwa zgodnie z podanymi danymi wówczas system wyświetli komunikat o treści: "Rejestracja niemożliwa. Skontaktuj się z pracodawcą."

W przypadku, gdy użytkownik posiada już konto w serwisie STI24, aplikacja wyśle: SMS "Wykryliśmy próbę rejestracji do serwisu STI24 z wykorzystaniem nr PESEL przypisanego do już aktywnego konta, dla którego wskazany jest Twój nr telefonu. W razie pytań zapraszamy do kontaktu pod nr 223554670.".

Użytkownik, który nie posiada konta ma możliwości podjęcia 3 prób weryfikacji uczestnictwa w przeciągu 24 godzin. Po przekroczeniu maksymalnej liczby prób, możliwość weryfikacji zostaje zablokowana na 24 godziny.

Krok 3: Wprowadzenie danych kontaktowych i wybór banku.

| ow tym krolu adresu e maili numeru telefonu komoritowego. Wprowadz se dane.<br>ymi z instrukcji platniczej. Tylko wsedy Twój przelew zostanie powiązany z procesem weryfikacyjnym. |
|----------------------------------------------------------------------------------------------------|
| ymi z instrukcji platniczej. Tylko wtedy Twój przelew zostanie powiązany z procesem weryfikacyjnym.                                                                                |
| mi z instrukcji platniczej. Tylko wtedy Twój przelew zostanie powązany z procesem weryfikacyjnym.                                                                                  |
|                                                                                                    |
|                                                                                                    |
|                                                                                                    |
|                                                                                                    |
|                                                                                                    |
|                                                                                                    |
|                                                                                                    |
|                                                                                                    |
|                                                                                                    |
|                                                                                                    |
|                                                                                                    |

Po prawidłowym uzupełnieniu pól: e-mail i telefon, użytkownik wybiera bank i przechodzi do logowania w banku. Następnie realizuje przelew za 1zł w Autopay oraz wraca do serwisu STI24.

# BNP PARIBAS

Krok 4: Weryfikacja danych z przelewu z danymi uczestnictwa.

Użytkownik po wykonaniu kroku 4 wrócił do serwisu STI24. W serwisie STI24 wyświetla się komunikat "Proszę czekać.. trwa weryfikacja.".

|   |             | ProService<br>Finteco          |  |  |
|---|-------------|--------------------------------|--|--|
|   | Rejestracja |                                |  |  |
|   |             | ProService<br>Finteco          |  |  |
|   |             | Proszę czekać trwa weryfikacja |  |  |
| - |             |                                |  |  |

System weryfikuje dane z przelewu z danymi z uczestnictwa użytkownika. Weryfikacji podlegają następujące dane:

- o Imię,
- o Nazwisko,
- Numer PESEL.

Krok 5: Autoryzacja pozytywna – uzupełnienie danych osobowych oraz loginu i hasła.

Po uzyskaniu pozytywnej autoryzacji użytkownik zostaje przekierowany do ekranu w serwisie STI24, gdzie uzupełnia pozostałe informacje:

- Dane osobowe,
- Login (automatycznie podstawiany jest e-mail z możliwością edycji),
- Hasło.

Po poprawnym uzupełnieniu danych użytkownik może przejść dalej do autoryzacji kodem SMS w celu dokończenia procesu rejestracji konta. Po pozytywnej autoryzacji kodem SMS użytkownik zostaje zalogowany do serwisu STI24.

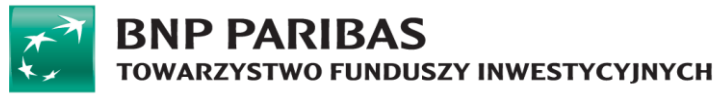

| Rejestracja                                         |                                                                                             |
|-----------------------------------------------------|---------------------------------------------------------------------------------------------|
| Proces rejestracji zakończył się pomyślnie! Uprzejm | ie informujemy, że w przysadku zmiany danych system umożliwia ich samodzielną aktualizację. |
| Dane podstawowe                                     |                                                                                             |
| Imię                                                | *- pola wymagane                                                                            |
| Drugie imię                                         |                                                                                             |
| Nazwisko                                            |                                                                                             |
| Rodzaj osoby fizycznej                              | Osoba fizyczna 🗸 🗸                                                                          |
| Kraj urodzenia                                      | v                                                                                           |
| Obywatelstwo                                        | v                                                                                           |
| PESEL                                               |                                                                                             |
| Płeć                                                | ۷<br>۲                                                                                      |
| Data urodzenia                                      |                                                                                             |
| DOKUMENT TOZSAMOŚCI                                 | * - pola wymagane                                                                           |
| Typ dokumentu tożsamości                            |                                                                                             |
| Kraj wydania                                        | v                                                                                           |
| Seria i numer dokumentu                             |                                                                                             |
| Data wydania                                        |                                                                                             |
| Data ważności*                                      | Ramanninoun                                                                                 |
| Rezydencja podatkowa                                |                                                                                             |
| Status rezydencji podatkowej                        | *- pola wymagane                                                                            |
| Adres zamieszkania                                  |                                                                                             |
|                                                     | *- pols wymagane                                                                            |
| Kraj                                                | v                                                                                           |
| Kod pocztowy                                        |                                                                                             |
| Miejscowosc                                         |                                                                                             |
| Oica<br>Nr. domu                                    |                                                                                             |
| Nr mieszkania                                       |                                                                                             |
| Numer telefonu                                      | +48 *                                                                                       |
| E-mail                                              |                                                                                             |
| Rachunki bankowe                                    |                                                                                             |
|                                                     | *- pola wymagane                                                                            |
| Nr konta w polskim banku*                           |                                                                                             |
| Kraj banku                                          | POLSKA                                                                                      |
| Waluta                                              | PLN v                                                                                       |
| SWIFT kod                                           |                                                                                             |

Poza autoryzacją pozytywną użytkownik może spotkać się jeszcze z dwoma scenariuszami:

#### Autoryzacja negatywna

Użytkownikowi zostaje wyświetlony komunikat informujący o negatywnej autoryzacji o treści: "Weryfikacja twoich danych nie powiodła się. Sprawdź, czy dane banku są takie same, jak te, które podałeś pracodawcy".

#### Przekroczony czas autoryzacji (time\_out)

Użytkownikowi zostaje wyświetlony komunikat informujący o przekroczeniu czasu na autoryzacje oraz instrukcja jak dokończyć rejestracje konta. Treść komunikatu:

"Proces weryfikacji jeszcze się nie zakończył.

Maksymalny czas oczekiwania na weryfikację wynosi 7 dni kalendarzowych.

O wyniku weryfikacji, pozytywnym bądź negatywnym, poinformujemy Cię w odrębnej wiadomości email."

W przypadku weryfikacji pozytywnej będzie możliwość dokończenia procesu rejestracji.

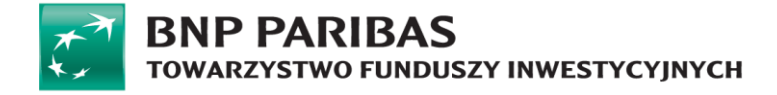

# Logowanie

### Wstęp

Logowanie do serwisu jest możliwe dla wszystkich Użytkowników, którzy ukończyli z sukcesem proces rejestracji. Zgodnie z tym, co zostało wskazane wyżej, rejestracja w serwisie nie jest równoznaczna ze staniem się Uczestnikiem funduszu. Dane dostępowe do serwisu (login i hasło) definiuje sam Użytkownik na formularzu rejestracyjnym, a następnie ma możliwość ich zmiany po zalogowaniu do serwisu. Pierwsze logowanie jest efektem prawidłowego ukończenia procesu rejestracji. Kolejne odbywają się z wykorzystaniem dedykowanego do tego celu formularza.

### Mechanizm logowania

| Panel logowania            | Nie masz jeszcze konta?                                                                              |
|----------------------------|----------------------------------------------------------------------------------------------------|
| Login                      | Jeśli nie masz konta w systemie transakcyjno - informacyjnym,<br>dowiedz się więcej lub załóż konto. |
| Hasło                      | Zarejestruj się z Autopay                                                                            |
| Nie pamiętam hasła Zaloguj |                                                                                                    |

Użytkownik loguje się do serwisu STI24 podając login i hasło. Weryfikowane jest istnienie konta oraz zgodność tych dwóch danych ze sobą. W przypadku podania prawidłowych danych Użytkownik logowany jest do serwisu STI24. W przypadku trzykrotnego wskazania nieprawidłowego hasła dla wskazanego loginu, dostęp do konta jest blokowany. Celem jego odblokowania należy skorzystać z mechanizmu "Nie pamiętam hasła".

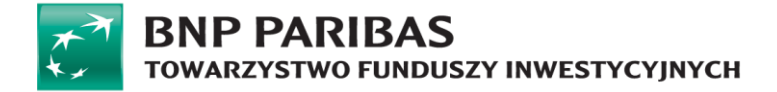

### Mechanizm odzyskiwania hasła

Aby odblokować konto zablokowane w efekcie trzykrotnego podania błędnego hasła lub odzyskać hasło w efekcie jego utraty/zapomnienia, należy skorzystać z sekcji "Nie pamiętam hasła". Użytkownik w formularzu odzyskiwania powinien podać login do konta, co spowoduje wysłanie na połączony z nim adres e-mail wiadomości z linkiem do zdefiniowania nowego hasła.

| Panel logowania |                            |
|-----------------|----------------------------|
| Login           |                            |
| Hasło           |                            |
|                 | Nie pamiętam hasła Zaloguj |

# Nawigacja

### "Portfel" - podgląd stanu inwestycji

Ekran portfela jest ekranem wyświetlanym zaraz po zalogowaniu do serwisu STI24.

Dostęp do ekranu portfela dostępny jest z górnego paska nawigacji:

| BNP PARIBAS<br>TOWARZYSTWO FUNDUSZY INWESTYCYJNYCH Portfel Fundusze Produkty Historia | Profil | <b>Ō</b><br>09:46 | <b>S</b><br>Polski | U<br>Wyloguj |
|---------------------------------------------------------------------------------------|--------|-------------------|--------------------|--------------|
| oraz ze stopki:                                                                       |        |                   |                    |              |
| Przejdź do:                                                                           |        |                   |                    |              |
| e Portfel ~ Fundusze                                                                  |        |                   |                    |              |

Widok portfela podzielony zawiera elementy:

• Wartość aktywów – całkowita wartość zainwestowanych środków w produktach widocznych w tabeli pod diagramami kołowymi.

Wartość aktywów: 🕐 PLN c

# BNP PARIBAS

Diagramy kołowe:

- Struktura portfela wg klasy prezentacja aktywów Uczestnika w podziale procentowym na klasy/typy funduszy (np. pieniężne, mieszane, akcyjne etc.).
- Struktura portfela wg ryzyka prezentacja aktywów w podziale procentowym ze względu na poziomy ryzyka przypisane do funduszy (np. niskie, średnie etc.).

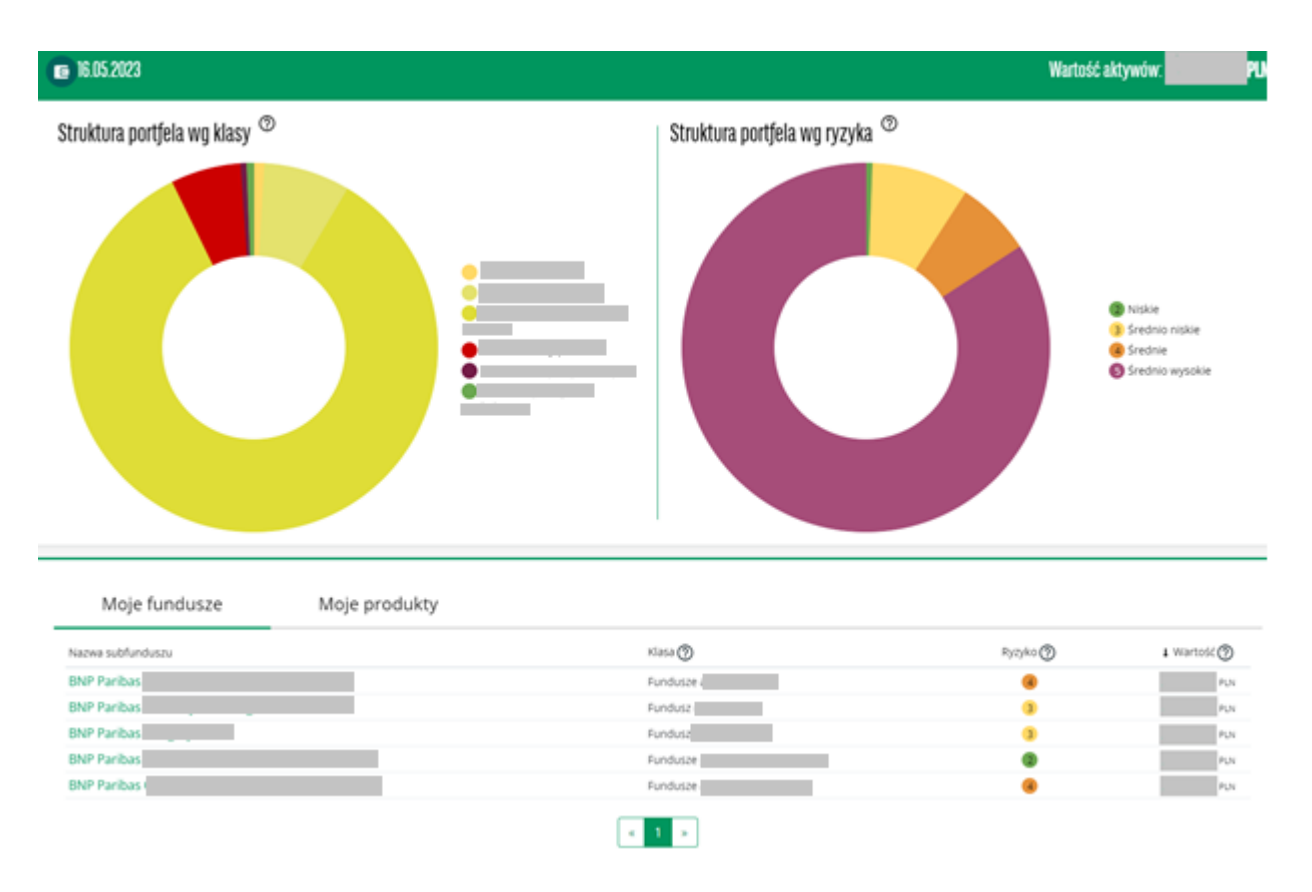

#### Zakładka Fundusze - Prezentacja funduszy zarządzanych przez BNP Paribas TFI S.A.

|                                                           | Nazwa funduszu               | Klasa fur      | iduszu                      |     | Poziom ryzyka     |         |         |        |
|-----------------------------------------------------------|------------------------------|----------------|-----------------------------|-----|-------------------|---------|---------|--------|
|                                                           | Q                            | Wszyst         | ie klasy                    | ~   | Wszystkie poziomy | ryzyka  |         |        |
|                                                           | ← ←                          | 1 2 3 4        | $\rightarrow \rightarrow$ I |     |                   |         |         |        |
| ^ Nazwa funduszu                                          | 0                            | Stopa zwrotu ⑦ |                             |     |                   |         |         |        |
|                                                           |                              |                |                             |     | 0 1D              | ≎ 1M    | ≎ 6M    | 0 12   |
| BNP Paribas Akcji AQUA Kategoria A                        | Fundusz akcyjny              | 4              | 2025-03-25                  | 105 | ,89 - 0,2%        | - 1,54% | - 4,8%  | - 4,35 |
| BNP Paribas Akcji Azjatyckie Tygrysy Kategoria A          | Fundusz akcyjny              | 4              | 2025-03-25                  | 103 | ,00 - 0,24%       | - 0,86% | 1,28%   | 12,85  |
| BNP Paribas Akcji Polskich kat. A                         | Fundusze akcji polskich      | 4              | 2025-03-25                  | 184 | ,44 1,18%         | 6,34%   | 15,69%  | 17,8   |
| BNP Paribas Akcji Polskich kat. C                         | Fundusze akcji polskich      | 4              | 2025-03-25                  | 213 | ,09 1,2%          | 6,51%   | 16,93%  | 20,34  |
| BNP Paribas Akcji Światowych Kategoria A                  | Fundusz akcyjny              | 4              | 2025-03-25                  | 87  | ,94 - 0,37%       | - 3,22% | - 8,66% | - 8,17 |
| BNP Paribas Akcji Wzrostowych USA Kategoria A             | Fundusz akcyjny              | 6              | 2025-03-25                  | 126 | ,17 0,25%         | - 6,64% | - 0,97% | 1,76   |
| BNP Paribas Aktywnego Inwestowania kat. A                 | Fundusz mieszany             | 2              | 2025-03-25                  | 127 | ,22 0,1%          | 0,47%   | 1,6%    | 4,34   |
| BNP Paribas Aktywnego Inwestowania kat. C                 | Fundusz mieszany             | 2              | 2025-03-25                  | 143 | ,42 0,11%         | 0,64%   | 2,67%   | 6,56   |
| 3NP Paribas Europejskich Obligacji Zamiennych Kategoria A | Fundusz mieszany             | 2              | 2025-03-25                  | 113 | ,37 0,11%         | 2,99%   | 8,77%   | 11,2   |
| BNP Paribas Globalny Akcji kat. A                         | Fundusze akcji zagranicznych | 4              | 2025-03-25                  | 148 | ,49 0,08%         | - 3,04% | - 1,28% | 3,8    |

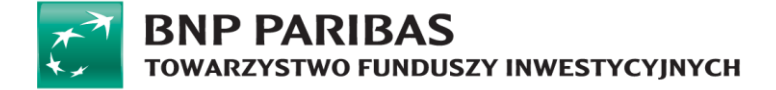

Po wybraniu jednego z funduszy pojawia się kolejny ekran prezentujący jego szczegółowy opis, parametry podstawowe, a także dokumenty zawierające kluczowe informacje (KID) lub kluczowych informacjach dla inwestorów (KIID).

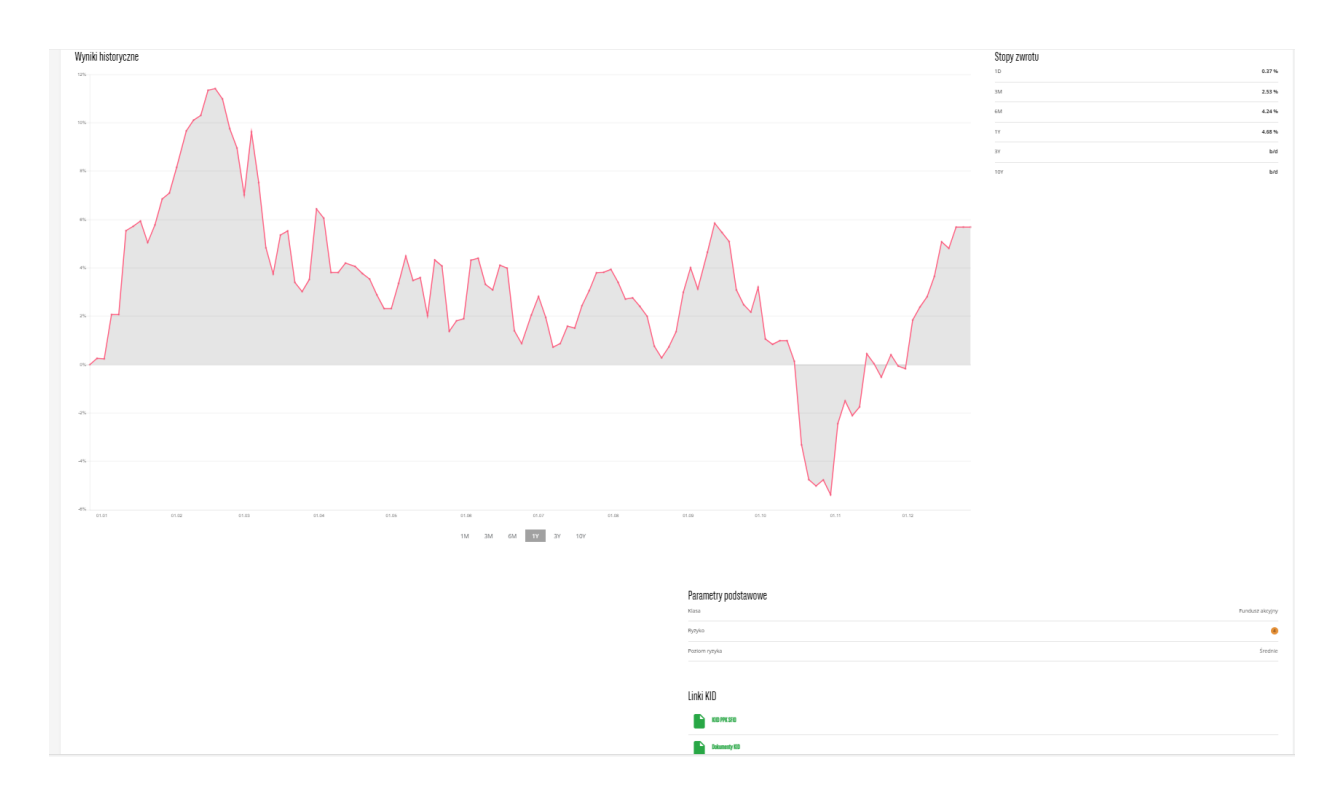

Zakładka Moje produkty - prezentacja i zarządzanie produktami opartymi o fundusze inwestycyjne zakładka wyświetlana tylko w momencie posiadania przez Uczestnika produktów opartych o fundusze (np. IKE, IKZE, PSO, PPE, PPK). Prezentuje produkty wchodzące w skład portfela oraz pozwala na dokupienie w ich ramach dodatkowych jednostek uczestnictwa (zgodnie z regulaminem produktu). Produkty prezentowane są alfabetycznie wg ich nazw. Po wejściu w szczegóły wyświetlone zostają typy zleceń - zgodnie z regulaminem produktu.

Moje produkty

| Nazwa produktu     | Typ produktu | Status  | ↓ Wartość 🥐 |
|--------------------|--------------|---------|-------------|
| BNP PARIBAS PPK    | РРК          | Otwarta | PLN         |
| BNP Paribas - IKZE | IKZE         | Otwarta | PLN         |
| BNP Paribas - IKE  | IKE          | Otwarta | PLN         |

#### Produkty - dostępne produkty oparte o fundusze inwestycyjne

Strona przedstawiająca produkty oferowane przez dystrybutora oparte o fundusze inwestycyjne, której widoczność jest uzależniona od ich dostępności w serwisie.

Na chwilę obecną ta zakładka górnego paska nawigacji nie jest wykorzystywana. Dostęp do

## BNP PARIBAS TOWARZYSTWO FUNDUSZY INWESTYCYJNYCH

szczegółów posiadanego produktu jest dostępny bezpośrednio z ekranu Portfel.

#### Historia transakcji - podgląd historii inwestycji

Strona prezentuje historię złożonych zleceń (bez dyspozycji). Wykorzystując dostępne filtry można ograniczyć prezentowaną historię zgodnie z zadanymi kryteriami

Ekran historii dostępny jest z górnego paska nawigacji:

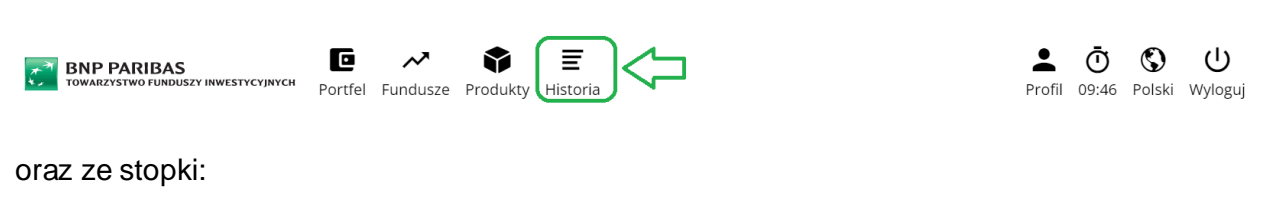

|           | Przejdź do:                              |  |
|-----------|------------------------------------------|--|
| 🖻 Portfel | ≁ Fundusze 🗣 Produkty 🗐 Historia 单 Profi |  |

| wszystk       | ie    | IKE/IKZE       | РРК                          |                           |
|---------------|-------|----------------|------------------------------|---------------------------|
| Data złożenia |       | Typ transakcji | Typ oświadczenia/dyspozycji  | Jednostki/Wartość Fundusz |
| 2023-05-04    | Kole  | ine nabycie    | Wpłata podstawowa pracodawcy | Więcej                    |
| 2023-05-04    | Kole  | ine nabycie    | Wpłata dodatkowa pracodawcy  | Wiçosj                    |
| 2023-05-04    | Kole  | ine nabycie    | Wpłata podstawowa pracownika | Więcej                    |
| 2023-04-04    | Kole  | ine nabycie    | Wpłata podstawowa pracodawcy | Więcej                    |
| 2023-04-04    | Kole  | ine nabycie    | Wpłata dodatkowa pracodawcy  | Więcej                    |
| 2023-04-04    | Kole  | ine nabycie    | Wpłata podstawowa pracownika | Więcej                    |
| 2023-03-24    | Pierv | vsze nabycie   | Dopłata roczna               | Więcej                    |
| 2023-03-06    | Kole  | ine nabycie    | Wpłata podstawowa pracodawcy | Więcej                    |
| 2023-03-06    | Kole  | ine nabycie    | Wpłata dodatkowa pracodawcy  | Więcej                    |
| 2023-03-06    | Kole  | ine nabycie    | Wpłata podstawowa pracownika | Więcej                    |

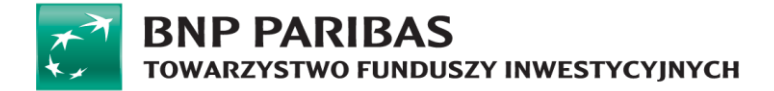

Opis elementów strony:

 Filtruj – panel dodatkowy pozwalający na zawężenie listy prezentowanej historii w oparciu o zdefiniowane dane dot. transakcji: data, umowa, typ transakcji, numer rejestru, wartość, liczbę jednostek, status zlecenia/transakcji.

| His | toria zleceń                      |                 |             |                     |                             |     |                |     |       |   |                       |        |
|-----|-----------------------------------|-----------------|-------------|---------------------|-----------------------------|-----|----------------|-----|-------|---|-----------------------|--------|
| F   | iltry 🔨                           |                 |             |                     |                             |     |                |     |       |   |                       |        |
| F   | undusze                           |                 |             |                     |                             |     | Umowy          |     |       |   |                       |        |
| [   | Szukaj                            |                 |             |                     |                             | ~   | Szukaj         |     |       |   |                       | ~      |
| 1   | yp transakcji                     |                 |             |                     | Typ oświadczenia/dyspozycji |     |                | Sta | atus  |   |                       |        |
| [   | Szukaj                            |                 |             | ~                   | Szukaj                      |     | v              | S   | zukaj |   |                       | ~      |
| 1   | Data<br>Dd                        |                 |             | Numer rejestru      |                             |     | Wartość<br>Od  |     |       | L | iczba jednostek<br>Dd |        |
| [   | YYYY-MM-DD                        |                 | Ē           | Szukaj              |                             | ~   |                |     |       |   |                       |        |
|     | 0                                 |                 |             |                     |                             |     | Do             |     |       |   | 00                    |        |
| l   | YYYY-MM-DD                        |                 |             |                     |                             |     |                |     |       | L |                       |        |
|     |                                   |                 |             |                     |                             |     |                |     |       |   |                       |        |
|     | РРК                               |                 |             |                     |                             |     |                |     |       |   |                       |        |
|     |                                   |                 |             |                     | ← ← 1 2                     | 3   | 9 10 → →I      |     |       |   |                       |        |
|     | <ul> <li>Data złożenia</li> </ul> | Typ transakcji  | C Typ oświa | adczenia/dyspozycji | Jednostki/Wartość           | ≎ F | undusz/Produkt |     |       |   |                       |        |
|     | 2025-02-26                        | Kolejne nabycie | Wpłata pods | tawowa pracodawcy   |                             |     |                |     |       |   |                       | Więcej |
|     | 2025-02-26                        | Kolejne nabycie | Wpłata doda | tkowa pracodawcy    | 1 w                         |     |                |     |       |   |                       | Więcej |
|     | 2025-02-26                        | Kolejne nabycie | Wpłata pods | tawowa pracownika   |                             |     |                |     |       |   |                       | Więcej |

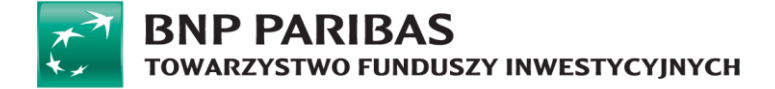

### Profil

Strona służąca podglądowi danych Użytkownika serwisu STI24 oraz uczestnictw. Za jej pośrednictwem można zmienić dane dostępowe do serwisu, dane korespondencyjne, przejrzeć historię zdarzeń, która obejmuje nie tylko złożone zlecenia, ale również aktualizacje danych za pośrednictwem platformy. Dostęp do strony jest możliwy poprzez kliknięcie w nagłówku pozycji Profil w prawym rogu każdej strony.

| 🗾 BNP PARIBAS                       | C       | $\sim$   | •        | Ē        |
|-------------------------------------|---------|----------|----------|----------|
| TOWARZYSTWO FUNDUSZY INWESTYCYJNYCH | Portfel | Fundusze | Produkty | Historia |

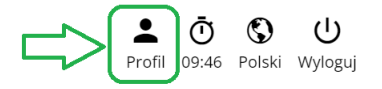

Lub wyboru pozycji Profil ze stopki czyli dolnej części strony.

| Przejdź do                      | · J                 |       |
|---------------------------------|---------------------|-------|
| 🖻 Portfel 🛹 Fundusze 🗇 Produkty | ≡ Historia 💄 Profil | ● FAQ |

Opis elementów strony:

Konto Użytkownika – dodatkowa nawigacja pozwalająca przełączać się pomiędzy różnymi informacjami nt. aktualnie zalogowanego Użytkownika

| Konto użytkownik | a     |  |  |
|------------------|-------|--|--|
| Ustawienia kont  | a     |  |  |
| Dane osobowe     |       |  |  |
| Adres zamieszka  | inia  |  |  |
| Dane kontaktow   | e     |  |  |
| AML              |       |  |  |
| Rachunki banko   | we    |  |  |
| Historia zdarzeń |       |  |  |
| Zgody i oświadc  | zenia |  |  |
| Dokumenty        |       |  |  |
| Wypowiedzenie    | umowy |  |  |

Podstrona "Ustawienia konta" - sekcja pozwalająca na zmianę danych logowania do serwisu (login musi być unikalny w ramach serwisu STI24) oraz języka.

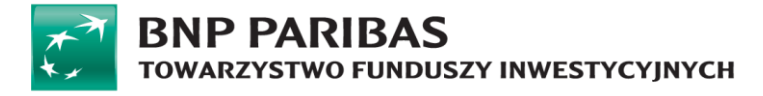

| USTAWIENIA KONTA     |                                          |          |
|----------------------|------------------------------------------|----------|
| Konto użytkownika    | Dane logowania                           |          |
| Ustawienia konta     | Lorin                                    |          |
| Dane osobowe         | cogin                                    | <b>E</b> |
| Adres zamieszkania   |                                          |          |
| Dane kontaktowe      | Hasto                                    |          |
| AML                  | *******                                  |          |
| Rachunki bankowe     |                                          |          |
| Historia zdarzeń     | Ustawienia języka 💿                      |          |
| Zgody i oświadczenia |                                          |          |
| Dokumenty            | lęzyk                                    | -        |
| Wypowiedzenie umowy  | POISKI                                   |          |
|                      | E-mail i telefon 💿                       |          |
|                      | E-mail                                   |          |
|                      |                                          | <b></b>  |
|                      | Numer telefonu                           |          |
|                      | +48                                      | <b></b>  |
|                      | Autoryzacja                              |          |
|                      | Sposób autoryzacji: Jednorazowe kody SMS |          |

### Podstrona "Dane osobowe" - prezentowane są dane osobowe zalogowanego Uczestnika

| onto użytkownika     | Dane podstawowe        |  |
|----------------------|------------------------|--|
| Ustawienia konta     |                        |  |
| Dane osobowe         | mię                    |  |
| Adres zamieszkania   |                        |  |
| Dane kontaktowe      | Drugie imię            |  |
| AML                  |                        |  |
| Rachunki bankowe     | Nazwisko               |  |
| Historia zdarzeń     |                        |  |
| Zgody i oświadczenia | Rodzaj osoby fizycznej |  |
| Dokumenty            |                        |  |
| ypowiedzenie umowy   | Krai urodzania         |  |
|                      |                        |  |
|                      |                        |  |
|                      | Obywatelstwo           |  |
|                      |                        |  |
|                      | PESEL                  |  |
|                      |                        |  |
|                      | Pleć                   |  |
|                      |                        |  |
|                      | Data urodzenia         |  |
|                      |                        |  |
|                      |                        |  |
|                      | Dokument tożsamości    |  |

Podstrona "Adres zamieszkania" – prezentowany jest adres zamieszkania w ramach danego uczestnictwa.

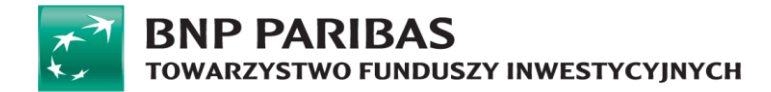

| Dane osobowe         |                    |       |
|----------------------|--------------------|-------|
| Adres zamieszkania   |                    |       |
| Konto użytkownika    | Adres zamieszkania |       |
| Ustawienia konta     |                    |       |
| Dane osobowe         | Ndj                | ,     |
| Adres zamieszkania   |                    | _     |
| Dane kontaktowe      | Kod poczłowy       |       |
| AML                  |                    |       |
| Rachunki bankowe     | Miejscowość        |       |
| Historia zdarzeń     |                    |       |
| Zgody i oświadczenia | Ulica              |       |
| Dokumenty            |                    |       |
| Wypowiedzenie umowy  | Nr domu            |       |
|                      |                    |       |
|                      | L                  |       |
|                      |                    |       |
|                      |                    | _     |
|                      | Edy                | lytuj |

Podstrona "Dane kontaktowe" - prezentowany jest adres korespondencyjny w ramach danego uczestnictwa. Z uwagi na specyfikę produktów PPK istnieje możliwość wskazania tylko w ramach umowy o prowadzenie PPK odrębnego adresu korespondencyjnego w dedykowanej zakładce.

| Konto użytkownika                                                                                    | Adres korespondencyjny                                                                                                    |
|----------------------------------------------------------------------------------------------------|----------------------------------------------------------------------------------------------------|
| Ustawienia konta<br>Dane osobowe<br>Adres zamieszkania<br>Dane kontaktowe<br>AML<br>Rachunki bankowe | Klient indywidualny       BNP PARIBAS PPK         O       Dane przechowywane na poziomie uczestnictwa         Obowiązujący dla wszystkich fundusty i produktów, z wyłączeniem Umowy o Prowadzenie PPK |
| Zgody i oświadczenia                                                                                 | W celu ułatwienia kontaktu, zachęcamy do podania adresu e-mail poniżej i wyrażenia zgody na kontakt elektroniczny w zakładce "zgody i oświadczenia"                                                   |
| Dokumenty                                                                                            | Kraj                                                                                                    |
| Wypowiedzenie umowy                                                                                  | ×                                                                                                    |
|                                                                                                    | Kod pocztowy                                                                                                    |
|                                                                                                    |                                                                                                    |
|                                                                                                    | Miejscowość                                                                                                    |
|                                                                                                    |                                                                                                    |
|                                                                                                    | Ulica                                                                                                    |
|                                                                                                    |                                                                                                    |
|                                                                                                    | Nr domu                                                                                                    |
|                                                                                                    |                                                                                                    |
|                                                                                                    | Nr mieszkania                                                                                                    |
|                                                                                                    |                                                                                                    |
|                                                                                                    | Numer telefonu                                                                                                    |
|                                                                                                    | +48 🗸                                                                                                    |
|                                                                                                    | E-mail                                                                                                    |
|                                                                                                    |                                                                                                    |
|                                                                                                    | Edytuj                                                                                                    |

Podstrona "Rachunki bankowe" istnieje na potrzeby realizacji zleceń finansowych. Z tej podstrony użytkownik ma też możliwość dodania rachunku poprzez Autopay.

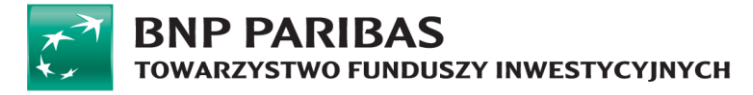

| Rachunki bankowe     |                                                                       |
|----------------------|-----------------------------------------------------------------------|
| Konto użytkownika    | Rachunki bankowe                                                      |
| Ustawienia konta     | Konta bankowe, na które będzie możliwa realizacja ziecenia odkupienia |
| Dane osobowe         | Nr konta w polskim banku                                              |
| Adres zamieszkania   |                                                                       |
| Dane kontaktowe      | Kraj banku                                                            |
| AML                  | ×                                                                     |
| Rachunki bankowe     | Waluta                                                                |
| Zeody i oświadczenia | PLN V                                                                 |
| Dokumenty            | SWIFT knd                                                             |
| Wypowiedzenie umowy  | JTTT F NOU                                                            |
|                      |                                                                       |
|                      |                                                                       |
|                      | Dodaj rachunek bankowy                                                |
|                      | Nr domu                                                               |
|                      |                                                                       |
|                      | Nr mieszkania                                                         |
|                      |                                                                       |
|                      | Numer telefonu                                                        |
|                      | +48 🗸                                                                 |
|                      | E-mail                                                                |
|                      |                                                                       |
|                      |                                                                       |
|                      | Edytuj                                                                |

Podstrona "Historia zdarzeń" – historia zdarzeń związanych z kontem: logowania i składane dyspozycje.

| Historia zdarzeń    |                                                                                                    |
|---------------------|----------------------------------------------------------------------------------------------------|
|                     |                                                                                                    |
|                     |                                                                                                    |
| 、 Data              | Cdarzenie                                                                                                    |
| 2025-03-27 13:50:16 | udana próba logowania                                                                                                    |
| 2025-03-27 13:28:02 | udana próba logowania                                                                                                    |
| 2025-03-27 12:03:37 | udana próba logowania                                                                                                    |
| 2025-03-27 11:50:57 | udana próba logowania                                                                                                    |
| 2025-03-27 11:38:14 | udana próba logowania                                                                                                    |
| 2025-03-27 10:02:29 | udana próba logowania                                                                                                    |
| 2025-03-27 09:33:45 | udana próba logowania                                                                                                    |
| 2025-03-26 16:12:30 | udana próba logowania                                                                                                    |
| 2025-03-26 09:37:35 | udana próba logowania                                                                                                    |
| 2025-03-26 09:16:10 | udana próba logowania                                                                                                    |
| 2025-03-21 10:02:34 | udana próba logowania                                                                                                    |
| 2025-03-17 10:52:59 | udana próba logowania                                                                                                    |
| 2025-03-12 09:44:21 | udana próba logowania                                                                                                    |
| 2025-03-05 14:10:58 | udana próba logowania                                                                                                    |
| 2025-03-05 13:06:04 | udana próba logowania                                                                                                    |
| 2025-03-05 10:37:49 | udana próba logowania                                                                                                    |
|                     | Historia zdarzeń           Data           2025-03-27 13:50:16           2025-03-27 13:28:02           2025-03-27 13:28:02           2025-03-27 13:28:02           2025-03-27 13:28:02           2025-03-27 13:28:02           2025-03-27 13:28:02           2025-03-27 13:28:02           2025-03-27 10:02:37           2025-03-27 00:03:45           2025-03-26 09:37:35           2025-03-26 09:37:35           2025-03-26 09:37:35           2025-03-26 09:37:35           2025-03-21 10:02:34           2025-03-12 09:44:21           2025-03-12 09:44:21           2025-03-05 13:06:04           2025-03-05 10:37:49 |

Podstrona "Zgody i oświadczenia" – prezentowane są oświadczenia o przetwarzaniu danych i zgody na kontakt telefoniczny.

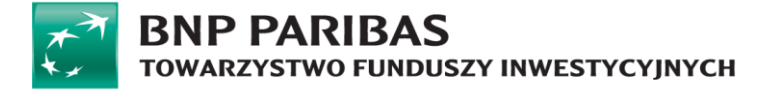

| Zgody i oświadczenia |                                                                  |        |
|----------------------|------------------------------------------------------------------|--------|
| Konto użytkownika    | Oświadczenia                                                     |        |
| Ustawienia konta     |                                                                  |        |
| Dane osobowe         | Zgoda na przetwarzanie danych w celach marketingowych            | ~      |
| Adres zamieszkania   |                                                                  |        |
| Dane kontaktowe      | The dealer sum of the table for the state of the second data and |        |
| AML                  | Zgoda na przesyłanie informacji drogą elektroniczną              | Ť      |
| Rachunki bankowe     |                                                                  |        |
| Historia zdarzeń     | Zgoda na kontakt telefoniczny                                    | ~      |
| Zgody i oświadczenia |                                                                  |        |
| Klient indywidualny  |                                                                  | Zapisz |
| Dokumenty            |                                                                  |        |
| Wypowiedzenie umowy  |                                                                  |        |
|                      |                                                                  |        |

Kliknięcie w prawym oknie na pasek z nazwą danej zgody powoduje rozwinięcie jej treści oraz pól wyboru.

| Zgody i oświadczenia                                                                                                    |                                                                                                    |
|----------------------------------------------------------------------------------------------------|----------------------------------------------------------------------------------------------------|
| Konto użytkownika                                                                                                    | Oświadczenia                                                                                                    |
| Ustawienia konta<br>Dane osobowe<br>Adres zamieszkania<br>Dane kontaktowe<br>AML<br>Rachunki bankowe<br>Historia zdarzeń<br>Zgody i oświadczenia | Zgoda na przetwarzanie danych w celach marketingowych     Wyrażam zgodę na przetwarzanie molch danych osobowych dla celów marketingowych (w tym profilowanie a także dostarczanie informacji o produktach własnych     oraz Grupy Kapitałowej BNP Paribas Polska w tym w postaci newsiettra) przez BNP Paribas Towarzystwo Tunduszy Inwestycjinych S.A. ("Towarzystwo") z siedzibą     przy ul. Grzybowskiej 78 (Prime). 00-84 W arzszwa, KIS Goudon31121, NIP: Sci-20-10-808, ikad administratora danych, jestem poliformowany, że podanie danych     jest dobrowolne i nie jest warunkiem zawarcia umowy z tadnym ź funduszy tarcądzanych przez Towarzystwo i że moje dane będą przetwarzane do momentu     cofnięcia zgody - nawet w przypadku rozwiązania umowy z funduszami. Wiem, że mam prawo do cofnięcia zgody w dowolnym momencie a skorzystanie z tego     prawa nie powoduje. że dotychczasowe przetwarzanie danych staje się niezgodne z prawem.     Tak. wyrażam zgodę     Ne wyrażam zgody |
| Wypowiedzenie umowy                                                                                                    | Zgoda na przesyłanie informacji drogą elektroniczną v<br>Zgoda na kontakt telefoniczny v                                                                                                    |
|                                                                                                    | Zapisz                                                                                                    |

### Podstrona "Dokumenty" – zawiera regulamin do serwisu STI24.

| Konto užytkownika    | Dokumenty                             |              |        |
|----------------------|---------------------------------------|--------------|--------|
| Ustawienia konta     | Manua ellar                           | Duridadada   |        |
| Dane osobowe         | Nazwa piiku                           | Data dodania |        |
| Adres zamieszkania   | Regulamin korzystania z serwisu STI24 | 06.03.2024   | 🖞 Pobi |
| Dane kontaktowe      |                                       |              |        |
| AML                  |                                       |              |        |
| Rachunki bankowe     |                                       |              |        |
| Historia zdarzeń     |                                       |              |        |
| Zgody i oświadczenia |                                       |              |        |
| Dokumenty            |                                       |              |        |
|                      |                                       |              |        |
| Wypowiedzenie umowy  |                                       |              |        |

Podstrona "Wypowiedzenie umowy" – pozwala na wypowiedzenie umowy serwisu STI24 online.

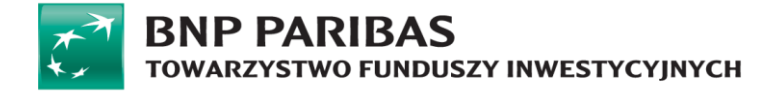

**WAŻNE!** Nie należy mylić wypowiedzenia umowy o korzystanie z serwisu STI24 ze złożeniem dyspozycji rezygnacji z uczestnictwa lub posiadania produktu inwestycyjnego.

| Wypowiedzenie umowy  |                                                                                                 |
|----------------------|-------------------------------------------------------------------------------------------------|
| Konto użytkownika    | Wypowiedzenie umowy                                                                             |
| Ustawienia konta     | Wyowiedzenie umowy norbawi Cie możliwości korzystania z uskus systemu transskolno-informaninego |
| Dane osobowe         | Rozwiązanie umowy nie ma wpływu na ważność Twoich umów zawartych z Funduszami Inwestycyjnymi.   |
| Adres zamieszkania   | Czy jesteś pewien, że chcesz wypowiedzieć umowę o korzystanie z serwisu?                        |
| Dane kontaktowe      | Anuluj Tak, wypowiadam umowę                                                                    |
| AML                  |                                                                                                 |
| Rachunki bankowe     |                                                                                                 |
| Historia zdarzeń     |                                                                                                 |
| Zgody i oświadczenia |                                                                                                 |
| Dokumenty            |                                                                                                 |
| Wypowiedzenie umowy  |                                                                                                 |
| •                    |                                                                                                 |

Potwierdzeniem wypowiedzenia umowy serwisu STI24 jest poniższy komunikat:

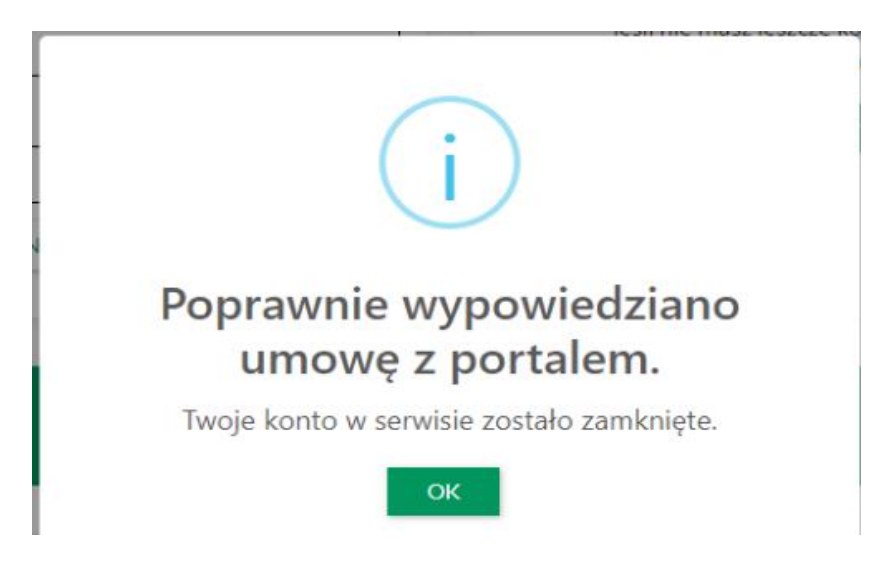

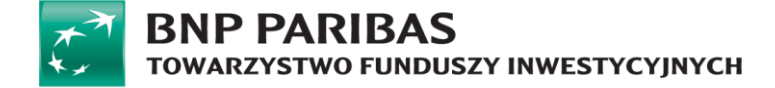

# Dyspozycje

### Wstęp

Dyspozycje w serwisie STI24 dotyczą danych i oświadczeń Uczestnika. W każdym momencie Uczestnik ma możliwość ich podglądu i aktualizacji.

Wszystkie tego typu dane zmieniane są z poziomu strony "Konto Użytkownika".

### Zmiana danych dostępowych do serwisu STI24

Serwis STI24 pozwala na zdefiniowanie nie tylko własnego hasła do serwisu, ale również loginu. Zmiany tych danych można dokonać bezpośrednio na ekranie po wejściu na stronę "Konto Klienta".

Login można zmienić z poziomu zakładki "Ustawienia konta"

Wygląd procesu w serwisie STI24:

Krok 1: Przejście do strony "Dane do logowania" – edycja pozycji "Login" (ikonka edycji – "ołówek").

| Dane logowania |   |
|----------------|---|
| Login          | ď |
| Hasto ******   | Ľ |

**Krok 2:** Wprowadzenie na nowo otwartej stronie nowego loginu i powtórzenie go. Następnie kliknięcie przycisku "Zmień".

| Dane logowania |                  |
|----------------|------------------|
| Nowy login*    | * - pola wymagan |
|                |                  |
| Powtórz login* |                  |
|                | Anuluj Zmień     |
| Ph             | * - pola wymagan |

Krok 3: Potwierdzenie zapisania zmian kodem SMS do serwisu STI24.

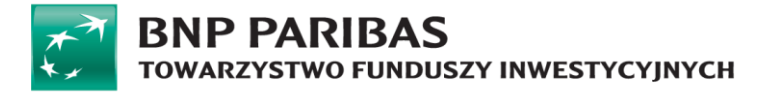

| Dane logowa | nia                    |                  |
|-------------|------------------------|------------------|
|             | Wprowadź kod SMS nr 1* | Wyślij ponownie  |
|             |                        | Anuluj Potwierdź |
| Hasło       | *******                |                  |

Hasło można zmienić z poziomu zakładki "Ustawienia konta" (ikonka edycji – "ołówek")

Wygląd procesu w serwisie STI24:

Krok 1: Przejście do strony "Dane do logowania" – edycja pozycji "Hasło".

| Dane logowania |         |  |
|----------------|---------|--|
| Login          |         |  |
|                | ۲.      |  |
| Hasło          |         |  |
| *****          | <b></b> |  |

**Krok 2:** Wprowadzenie starego hasła a w kolejnym kroku nowego i powtórzenie go. Następnie kliknięcie przycisku "Zmień".

| Dane logowania      |                   |
|---------------------|-------------------|
| Login               |                   |
|                     | Ľ                 |
|                     | * - pola wymagane |
| Stare hasło*        |                   |
| Nowe hasło*         |                   |
|                     |                   |
| Powtórz nowe hasło* |                   |
|                     |                   |
|                     | Anuluj Zmień      |
|                     |                   |

Krok 3: Potwierdzenie zapisania zmian kodem SMS do serwisu STI24.

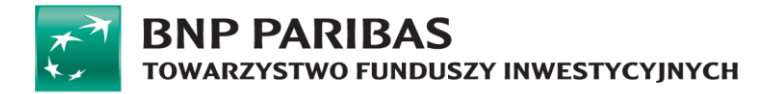

| Dane logowar | nia                    |                  |
|--------------|------------------------|------------------|
| Login        | /                      |                  |
|              | Wprowadź kod SMS nr 2* | Wyślij ponownie  |
|              |                        | Anuluj Potwierdź |

### Zmiana języka

W serwisie STI24 można zmienić język na angielski i potem analogicznie z angielskiego na polski. Można tą operacje wykonać z dwóch poziomów.

Pierwsza opcja to zmiana języka z poziomu zakładki "Ustawienie konta". Poprzez edycje pozycji i wskazanie języka na jaki chcemy zmienić.

| Konto użytkownika    | Dane logowania      |
|----------------------|---------------------|
| Ustawienia konta     | login               |
| Dane osobowe         | ugn                 |
| Adres zamieszkania   | -                   |
| Dane kontaktowe      | Hasio               |
| AML                  |                     |
| Rachunki bankowe     |                     |
| Historia zdarzeń     | Ustawienia języka 💿 |
| Zgody i oświadczenia |                     |
| Dokumenty            | (2)(x*              |
| Wypowiedzenie umowy  | Wybierz             |
|                      | ✓ -Wybierz          |
|                      | Polski              |
|                      | English             |
|                      | t INGNITIONIUN V/   |

Po wyborze właściwego języka klikamy "Zmień"

Po zmianie pojawia się komunikat o zmianie języka. Ta operacja nie wymaga autoryzacji SMS-em.

| Domyślny język przeglądania i<br>wiadomości otrzymywanych<br>został zmieniony na English |
|------------------------------------------------------------------------------------------|
| ок                                                                                       |

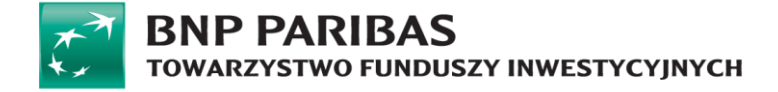

Druga opcja to zmiana języka z menu nagłówka, ale będzie ona obowiązywała tylko w ramach danej sesji.

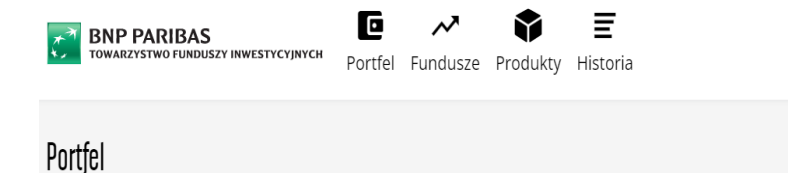

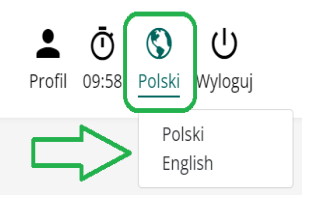

### Zmiana adresu korespondencyjnego

Adres korespondencyjny można zmienić w zakładce "Dane kontaktowe".

Wyglad procesu w serwisie STI24:

**Krok 1:** Przejście do strony "Dane kontaktowe" - w sekcji adres korespondencyjny wybrać właściwą zakładkę adresu do zmiany (adres ogólny lub wyłącznie w ramach umowy PPK) kliknąć guzik "Edytuj", wprowadzić nowe dane i kliknąć "Zapisz".

| Konto użytkownika                     | Adres korespondencyjny                                                                                                    |
|---------------------------------------|----------------------------------------------------------------------------------------------------|
| Ustawienia konta                      | Klient indywidualny BNP PARIBAS PPK                                                                                                    |
| Dane osobowe                          |                                                                                                    |
| Aores zamieszkania<br>Dane kontaktowe | ① Dane przechowywane na poziomie uczestnictwa                                                                                                    |
| AML                                   |                                                                                                    |
| Rachunki bankowe                      | Obowiązujący dla wszystkich funduszy i produktów, z wyłączeniem Umowy o Prowadzenie PPK                                                             |
| Historia zdarzeń                      |                                                                                                    |
| Zgody i oświadczenia                  | W celu ułatwienia kontaktu, zachęcamy do podania adresu e-mail poniżej i wyrażenia zgody na kontakt elektroniczny w zakładce "zgody i oświadzzenia" |
| Dokumenty                             | Kaj                                                                                                    |
| Wypowiedzenie umowy                   |                                                                                                    |
|                                       | Kod pocztowy                                                                                                    |
|                                       |                                                                                                    |
|                                       | Miejscowość                                                                                                    |
|                                       |                                                                                                    |
|                                       | Ulica                                                                                                    |
|                                       |                                                                                                    |
|                                       | Nr domu                                                                                                    |
|                                       |                                                                                                    |
|                                       | Nr mieszkania                                                                                                    |
|                                       |                                                                                                    |
|                                       | Numer telefonu                                                                                                    |
|                                       | +48 🗸                                                                                                    |
|                                       | E-mail                                                                                                    |
|                                       |                                                                                                    |
|                                       | Edytuj                                                                                                    |

Krok 2: Potwierdzenie zapisania zmian kodem SMS do serwisu STI24.

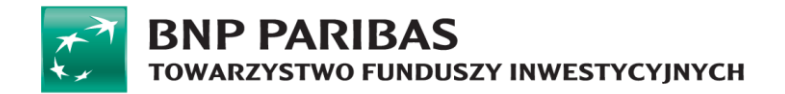

| Klient<br>indywidualny | BNP<br>PARIBAS<br>PPK  |   |                 |
|------------------------|------------------------|---|-----------------|
| Adres koresp           | ondencyjny             |   |                 |
|                        | Wprowadź kod SMS nr 3' | * | Wyślij ponownie |
|                        |                        |   |                 |

### Zmiana danych autoryzacyjnych

Poprzez dane autoryzacyjne rozumiany jest nr telefonu komórkowego, na który trafiają SMS-y autoryzacyjne dla zleceń oraz adres e-mail, na który trafiają elektroniczne potwierdzenia zleceń oraz ewentualnie inna korespondencja wysyłana z poziomu serwisu STI24.

Wygląd procesu w serwisie STI24:

Krok 1: Przejście do strony "Ustawienia konta" oraz kliknięcie ikony edycji ("ołówek").

| Ustawienia konta     |                     |                      |
|----------------------|---------------------|----------------------|
| Konto użytkownika    | Dane logowania      |                      |
| Ustawienia konta     | Logia               |                      |
| Dane osobowe         |                     | <b>Ľ</b> í           |
| Adres zamieszkania   |                     |                      |
| Dane kontaktowe      | Hasło               |                      |
| AML                  | *******             |                      |
| Rachunki bankowe     |                     |                      |
| Historia zdarzeń     | Ustawienia języka 💿 |                      |
| Zgody i oświadczenia | land                |                      |
| Dokumenty            | Polski              | 74                   |
| Wypowiedzenie umowy  |                     |                      |
|                      | E-mail i telefon 💿  |                      |
|                      | E-mail              |                      |
|                      |                     | <b></b>              |
|                      | Numer telefonu      |                      |
|                      |                     | <b>1</b>             |
|                      |                     |                      |
|                      | Autoryzacja         |                      |
|                      | Sposób autoryzacji: | Jednorazowe kody SMS |

Krok 2: Wprowadzenie nowych danych do serwisu STI24 potwierdzane kodem SMS.

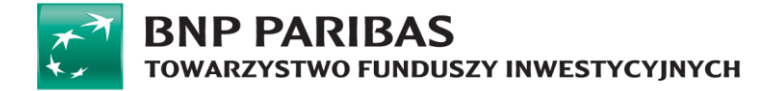

|                                   |                                                     |        | * - pola wymag |
|-----------------------------------|-----------------------------------------------------|--------|----------------|
| Nowy e-mail*                      |                                                     |        | , ,            |
|                                   |                                                     |        |                |
| Powtórz e-mail*                   |                                                     |        |                |
|                                   |                                                     |        |                |
|                                   |                                                     | Anuluj | Zmień          |
| Nowy numer telefonu*              |                                                     |        |                |
| +48 ~                             |                                                     |        |                |
| Posiadam dotychczasowy numer tele | fonu +48 , którym zautoryzuję niniejszą dyspozycję* |        |                |
| 🔵 Tak                             |                                                     |        |                |
| O Nie                             |                                                     |        |                |
|                                   |                                                     | Anuluj | Dalej          |
|                                   |                                                     |        |                |
| Autoryzacja                       |                                                     |        |                |
| Sposób autoryzacji:               | Jednorazowe kody SMS                                |        |                |
|                                   |                                                     |        |                |
| ck 3. Dotwiordzonia -             | anicania zmian                                      |        |                |
| OK J. FOLWIEIUZEIIIE 2            | apisania zinian.                                    |        |                |
|                                   |                                                     |        |                |
|                                   |                                                     |        |                |
| ( \                               |                                                     |        |                |

| Numer telefonu został<br>zmieniony | Adres e-mail został zmieniony |
|------------------------------------|-------------------------------|
| ок                                 | ок                            |

### Zmiana zgód i oświadczeń

Poprzez zgody i oświadczenia rozumieć należy oświadczenia zgody na przetwarzanie danych w celach marketingowych, zgody na przesyłanie informacji droga elektroniczną oraz zgody na kontakt telefoniczny.

Zmiana zgód i oświadczeń nie wymaga potwierdzenia kodem SMS. Wygląd procesu w serwisie STI24:

Krok 1: Przejście do strony "Zgody i oświadczenia".

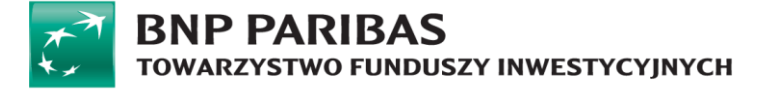

| Zgody i oświadczenia  |                                                       |              |
|-----------------------|-------------------------------------------------------|--------------|
| Konto użytkownika     | Oświadczenia                                          |              |
| Ustawienia konta      |                                                       |              |
| Dane osobowe          | Zgoda na przetwarzanie danych w celach marketingowych | ~            |
| Adres zamieszkania    |                                                       |              |
| Dane kontaktowe       |                                                       |              |
| AML                   | Zgoda na przesyłanie informacji drogą elektroniczną   | ~            |
| Rachunki bankowe      |                                                       |              |
| Historia zdarzeń      | Zgoda na kontakt telefoniczny                         | $\checkmark$ |
| Zgody i oświadczenia  |                                                       |              |
| ✓ Klient indywidualny |                                                       | Zapisz       |
| Dokumenty             |                                                       |              |
| Wypowiedzenie umowy   |                                                       |              |
|                       |                                                       |              |

**Krok 2:** Kliknięcie paska z nazwą wybranej zgody w celu rozwinięcia jej pełnej treści a następnie zaznaczenie preferowanej opcji i kliknięcie przycisku "Zapisz".

| USWIGUCZCIII.                                                                                                    |                                                                                                    |
|----------------------------------------------------------------------------------------------------|----------------------------------------------------------------------------------------------------|
| Zgoda na przetwarzanie danych w celach marketingowych                                                                                                    |                                                                                                    |
| <ul> <li>Wyrażam zgodę na przetwarzanie moich danych osobowych dla celów marketingowych (w tym profilowanie a także dostarczanie informacji o oraz Grupy Kapitałowej BNP Paribas Polska w tym w postaci newslettera) przez BNP Paribas Towarzystwo Funduzzy Inwestycyjnych S.A. (Tow przy ul. Grzybowskiej 78 (Prime), 0.0-844 Warszawa, KR5 000031121, NIP: 536-021-0808, jako administratora danych, jestem poinformowany jest dobrowolne i nie jest warunkiem zawarcia umowy z żadnym Z funduszy zarządzanych przez Towarzystwo i ze moje dane będą przetwarza cofnięcia zgody - nawet w przypadku rozwiązania umowy z funduszami. Wiem, że mam prawo do cofnięcia zgody w dowolnym momencie a si prawa nie powoduje, że dotychczasowe przetwarzanie danych staje się niezgodne z prawem.</li> <li>Tak. wyrażam zgodę</li> <li>Nie wyrażam zgody</li> </ul> | produktach własny<br>karzystwo") z siedzib<br>(, że podanie danyci<br>nie do momentu<br>korzystanie z tego                                                                                                    |
| Zgoda na przesyłanie informacji drogą elektroniczną                                                                                                    |                                                                                                    |
| Zzoda na kontakt telefoniczny                                                                                                    |                                                                                                    |
|                                                                                                    | Zgoda na przetwarzanie danych w celach marketingowych         Wyrażam zgodę na przetwarzanie moich danych osobowych dla celów marketingowych (w tym profilowanie a takze dostarczanie informacji o oraz Grupy Kapitalowej BNP Panbas Poiksa w tym v postad newslettera przez BNP Panbas Towarzystwo Funduszy inwestycjinych S.A. (Two przy ul. Grybwskiej 78 (Prime): 0.0844 Warszwak: KS 6000031121. NIP: 526-021-080. Jako administrator danych, jester poinformowang jest dobrowolne i nie jest warunkiem zawarcia umowy z żadnym z funduszy zarządzanych przez Towarzystwo i ze moje dane będą przetwarza cofniejda zgody - navet w przypadku rozwiązania umowy z funduszami. Wiem, że mam prawo do cofniejda zgody w dowolnym momencie a si prawa nie powoduje, że dotychrczasowe przetwarzanie danych staje się niezgodne z prawem.         Imark wyrazam zgodę       Imark wyrazam zgodę         Imark wyrazam zgody       Zgoda na przesylanie informacji drogą elektroniczną |

Krok 3: Potwierdzenie zapisania zmian.

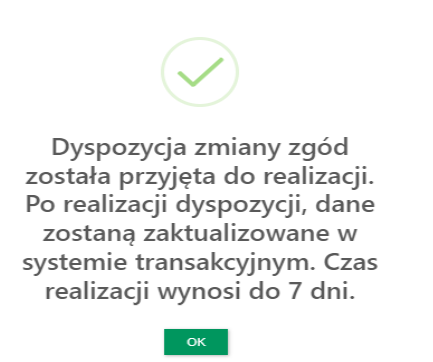

### Wypowiedzenie umowy

Użytkownik ma możliwość wypowiedzenia umowy on-line z poziomu Profilu z podstrony "Wypowiedzenie umowy".

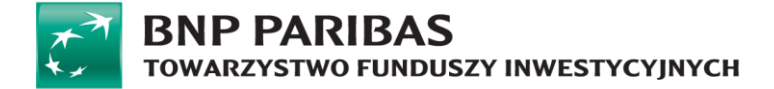

**WAŻNE!** Wypowiedzenie umowy o korzystanie z serwisu STI24 nie jest tożsame z rezygnacją z uczestnictwa w funduszach, ani wypowiedzeniem umów bądź rezygnacją z posiadanych prod uktów inwestycyjnych. Oznacza jedynie zaprzestanie korzystania z serwisu STI24.

| Krok 1: Przejście | e do podstrony | "Wypowiedzenie | umowy". |
|-------------------|----------------|----------------|---------|
|-------------------|----------------|----------------|---------|

| Ustawienia konta     Wypowiedzenie umowy pozbawi Cię możliwości korzystania z uskig systemu transakcyjno-informacyjnego.       Dane osobowe     Rozwiązanie umowy nie ma wpływu na ważność Twoich umów zawartych z Funduszami linwestycyjnymi.       Adres zamieszkania     Cry jesteś pewien, że chcesz wypowiedzieć umowę o korzystanie z serwisu?       Dane kontaktowe     Anuluj       AML     Tak, wypowił       Rachunki bankowe     Image: Starting z darzeń       Zgody i oświadczenia     Starting z darzeń                                                                                                    | Konto użytkownika    | Wypowiedzenie umowy                                                                                 |                             |
|----------------------------------------------------------------------------------------------------|----------------------|----------------------------------------------------------------------------------------------------|-----------------------------|
| Dane osobowe     Rozwiązanie umowy nie ma wpływu na weżnóść Twoich umów z zwartych z Funduszami Inwestycyjnymi.       Adres zamieszkania     Czy jesteś pewien, że chcesz wypowiedzieć umowę o korzystanie z serwisu?       Dane kontaktowe     Anuluj       Afres zamieszkania     Czy jesteś pewien, że chcesz wypowiedzieć umowę o korzystanie z serwisu?       Anuluj     Tak, wypowi       Afres zamieszkania     Czy jesteś pewien, że chcesz wypowiedzieć umowę o korzystanie z serwisu?       Anuluj     Tak, wypowi       Afres zamieszkania     Czy jesteś pewien, że chcesz wypowiedzieć umowę o korzystanie z serwisu?       Anuluj     Tak, wypowi       Afres zamieszkania     Czy jesteś pewien, że chcesz wypowiedzieć umowę o korzystanie z serwisu?       Anuluj     Tak, wypowi       Afres zamieszkania     Czy jesteś pewien, że chcesz wypowiedzieć umowę o korzystanie z serwisu?       Anuluj     Tak, wypowi       Afres zadrzeń     Czy jesteś pewien, że chcesz wypowiedzieć umowę o korzystanie z serwisu?       Zadrzeń     Zadrzeń       Zgody i oświadczenia     Czy jesteś pewien, że chcesz wypowiedzieć umowę o korzystanie z serwisu? | Ustawienia konta     | Wyzowiedzenie umowy pozbawi Cje możliwości korzystania z usług systemu transakcyjno-informacyjnego. |                             |
| Adres zamieszkania     Czyjesteś pewien, że dcesz wypowiedzieć umowę o korzystanie z serwisu?       Dane kontaktowe     Anuluj       AML     Tak, wypowie       Rachunki bankowe     Image: Czyjesteś pewien, że dcesz wypowiedzieć umowę o korzystanie z serwisu?       Historia zdarzeń     Image: Czyjesteś pewien, że dcesz wypowiedzieć umowę o korzystanie z serwisu?       Zgody i oświadczenia     Image: Czyjesteś pewien, że dcesz wypowiedzieć umowę o korzystanie z serwisu?                                                                                                    | Dane osobowe         | Rozwiązanie umowy nie ma wpływu na ważność Twoich umów zawartych z Funduszami Inwestycyjnymi.       |                             |
| Dane kontaktowe     Anuluj     Tak, wypowi       AML     Tak, wypowi       Rachunki bankowe     Tak, wypowi       Historia zdarzeń     Tak, wypowi       Zgody i oświadczenia     Tak, wypowi                                                                                                    | Adres zamieszkania   | Czy jesteś pewien, że chcesz wypowiedzieć umowę o korzystanie z serwisu?                            |                             |
| AML Rachunki bankowe<br>Historia zdarzeń<br>Zgody i oświadczenia                                                                                                    | Dane kontaktowe      |                                                                                                    | Anuluj Tak, wypowiadam umow |
| Rachunki bankowe<br>Historia zdarzeń<br>Zgody i oświadczenia                                                                                                    | AML                  |                                                                                                    |                             |
| Historia zdarzeń<br>Zgody i oświadczenia                                                                                                    | Rachunki bankowe     |                                                                                                    |                             |
| Zgody i oświadczenia                                                                                                    | Historia zdarzeń     |                                                                                                    |                             |
|                                                                                                    | Zgody i oświadczenia |                                                                                                    |                             |
| Dokumenty                                                                                                    | Dokumenty            |                                                                                                    |                             |

Krok 2: Wypowiedzenie umowy.

Po kliknięciu na przycisk "Tak, wypowiadam umowę" użytkownik autoryzuje transakcję SMS-em.

Krok 3: Zatwierdzenie wypowiedzenia.

| Wypowiedzenie umowy |                        |
|---------------------|------------------------|
|                     | Wprowadź kod SMS nr 1* |
|                     | Wróć Potwierdź         |
|                     |                        |

Krok 4: Potwierdzenie wypowiedzenia umowy z serwisem STI24.

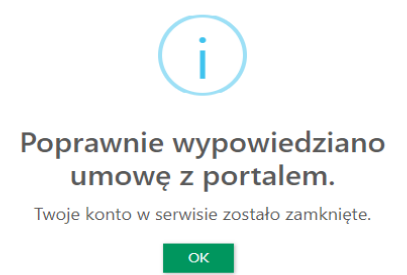

Użytkownik ma też możliwość wypowiedzenia umowy w sytuacji kiedy otrzymuje do akceptacji nowy Regulamin. Wówczas jeżeli nie chce go zaakceptować powinien wypowiedzieć umowę. Kroki

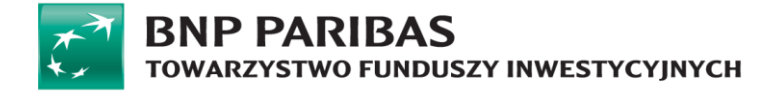

wypowiedzenia analogiczne jak w opisie powyżej.

| Wypowiedzenie umowy                                                                                                    |                                      |
|----------------------------------------------------------------------------------------------------|--------------------------------------|
| Wypowiedzenie umowy pozbawi Cię możliwości korzystania z usług systemu transakcyjno<br>Rozwiązanie umowy nie ma wpływu na ważność Twoich umów zawartych z Funduszami Ir | o-informacyjnego.<br>inwestycyjnymi. |
| Czy jesteś pewien, że chcesz wypowiedzieć umowę o korzystanie z serwisu?                                                                                                |                                      |
|                                                                                                    | Anuluj Tak, wypowiadam umowę         |

#### Dodanie rachunku bankowego poprzez Autopay

Użytkownik ma możliwość Dodania nowego rachunku bankowego poprzez Autopay z poziomu "Podstrony" Rachunki bankowe

Krok 1: Przejście do podstrony "Rachunki bankowe" i wciśnięcie przycisku "Dodaj rachunek bankowy".

| Rachunki bankowe     |                                                                       |
|----------------------|-----------------------------------------------------------------------|
| Konto użytkownika    | Rachunki bankowe                                                      |
| Ustawienia konta     | Konta bankowe, na które bedzie możliwa realizacja ziecenia odkupienia |
| Dane osobowe         | Nr konta w odskim banku                                               |
| Adres zamieszkania   |                                                                       |
| Dane kontaktowe      |                                                                       |
| AML                  | Kraj banku                                                            |
| Rachunki bankowe     | POLSKA                                                                |
| Historia zdarzeń     | Waluta                                                                |
| Zgody i oświadczenia | PLN V                                                                 |
| Dokumenty            | SWIFT kod                                                             |
| Wypowiedzenie umowy  |                                                                       |
|                      |                                                                       |
|                      |                                                                       |
|                      | Dodaj rachunek bankowy                                                |

Krok 2: Wskazanie banku i przejście na jego stronę w celu finalizacji.

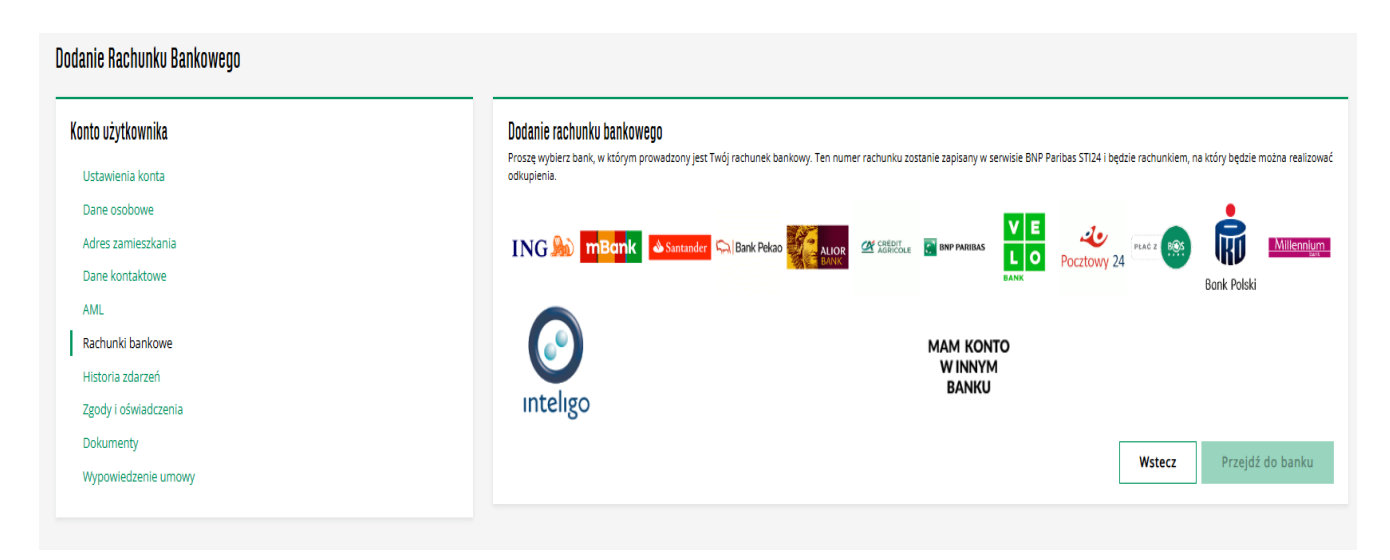

Instrukcja obsługi serwisu STI24 (aktualne na dzień 27.03.2025 r.) | 28 z 51

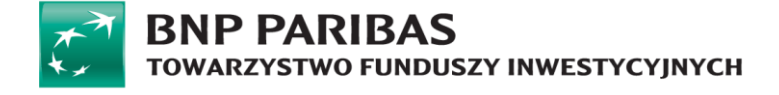

|                                                        | BNP PARIBAS<br>TOWARZYSTWO FUNDUSZY INWESTYCYJNYCH | S<br>Polski          |             |  |
|--------------------------------------------------------|----------------------------------------------------|----------------------|-------------|--|
|                                                        |                                                    |                      |             |  |
|                                                        |                                                    |                      |             |  |
| Zaloguj się do wybranego banku i zrealizuj przelew. O  | O prawidłowej weryfikacji zostaniesz po            | informowany wiadomoś | cią e-mail. |  |
| Rachunek odbior                                        | rey:                                               | D                    |             |  |
| Nazwa odbior                                           | rcy: Autopay S.A.                                  | ۵                    |             |  |
| Adres odbior                                           | rcy: ul. Powstańców Warszawy 6, 81-                | 718 Sopot 🗈          |             |  |
| Tytuł przelev                                          | wu:                                                | D                    |             |  |
| Kwota przele                                           | wu: 1.00                                           | ۵                    |             |  |
| Płatność przez aplikację mobilną                       |                                                    |                      |             |  |
| Zeskanuj kod QR przez aplikację bankową w celu realiza | cji przelewu.                                      |                      |             |  |
|                                                        |                                                    |                      |             |  |

W kolejnym kroku serwis Autopay dokona przekierowania na stronę wybranego banku w celu zrealizowania przelewu weryfikacyjnego.

WAŻNE! Przelew weryfikacyjny jest każdorazowo zwracany na rachunek z którego został wysłany.

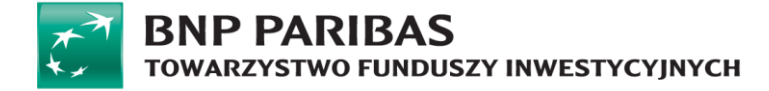

# Moduł dodatkowy – IKE/IKZE

Moduł IKE/IKZE umożliwia podgląd szczegółów umowy indywidualnych kont emerytalnych oraz indywidualnych kont zabezpieczenia emerytalnego w ramach serwisu.

# Podgląd produktu IKE/IKZE

Podgląd szczegółów umowy IKE / IKZE dostępny jest z dolnej zakładki "Moje Produkty" na ekranie głównym Portfela poniżej wykresów kołowych:

Moje produkty

| Nazwa produktu     | Typ produktu | Status  |
|--------------------|--------------|---------|
| BNP PARIBAS PPK    | РРК          | Otwarta |
| BNP Paribas - IKZE | IKZE         | Otwarta |
| BNP Paribas - IKE  | IKE          | Otwarta |

Po naciśnięciu nazwy produktu w zakładce "Moje produkty", użytkownik zostanie przekierowany do szczegółów umowy IKE / IKZE.

# Szczegóły umowy BNP PARIBAS - IKE

|                                   |          | Saldo: PLN                | Informacje o produkcie                                                                                                    |
|-----------------------------------|----------|---------------------------|----------------------------------------------------------------------------------------------------|
| Struktura produktu wg subfunduszy |          | <b>Ξ</b> Historia wpłat   | Numer umowy<br>TFI<br>BNP Paribas Towarzystwo Funduszy<br>nwestycyjnych S.A.<br>Typ produktu<br>KE<br>Rodzej produktu<br>Wielofunduszowy<br>Nazwa produktu<br>BNP PARIBAS - IKE<br>Rachunek do wpiat |
| Nazwa funduszu 1                  | Saldo 11 | Liczba<br>jednostek<br>†↓ | Limit wpłat w bieżącym roku<br>PLN                                                                                                    |
| Wszystkie fundusze 🗸              | 2        | 2                         | Alokacja według wieku uczestnika                                                                                                    |
| BNP Paribas                       | PLN      |                           | Alokacja                                                                                                    |
| BNP Paribas                       | PLN      |                           | Informacje o produkcie                                                                                                    |
|                                   |          |                           | Obecna alokacja ↓                                                                                                    |
|                                   |          |                           | Dokumenty ↓                                                                                                    |

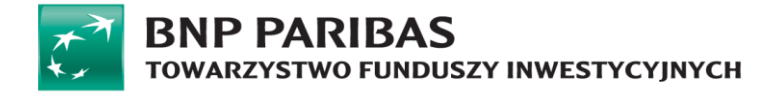

Szczegóły umowy BNP Paribas - IKZE

| ~                                 | Saldo <b>Example PLN</b> Informacje o produkcie<br>Zysk: <b>Example N</b>                                                                                                    |
|-----------------------------------|----------------------------------------------------------------------------------------------------|
| Struktura produktu wg subfunduszy | Rumer umowy<br>Terkdresest wplat<br>Terkdresest wplat<br>BNP Paribas Towarzystwo Funduszy Inwestycyjnych S.A.<br>Typ proviktu<br>KZE<br>Roburtus<br>Wielofunduszowy<br>Natwe produktu<br>BNP Paribas - IKZE<br>Rachurek do wplat<br>Imt wplet w bietgeym roku<br>PLN<br>Typ Alokacji<br>Informacje o produkcie |
|                                   | Obecna alokacja ↓<br>Dokumenty ↓                                                                                                    |
| Rejestry                          |                                                                                                    |
| Nazwa funduszu 11                 | Saldo jednostek Zysk/Strata 11<br>11                                                                                                    |

| Nazwa funduszu 11    | Saldo | jednostek<br>†↓ | Zysk/Strata †↓ |
|----------------------|-------|-----------------|----------------|
| Wszystkie fundusze 🗸 | 2     | 2               | 2              |
| BNP Paribas          | PLN   |                 | PLN            |
| BNP Paribas          | PLN   |                 | PLN            |

Na szczegóły umowy wyświetlone użytkownikowi składają się:

- Informacja o saldzie umowy,
- Wykres kołowy udziału poszczególnych subfunduszy w alokacji produktu,
- Nazwę subfunduszu,
- Saldo per subfundusz,
- Liczbę jednostek,
- Przycisk do przejścia do historii wpłat.

W Informacji o produkcie użytkownikowi wyświetlą się poniższe dane:

- Numer umowy,
- Typ produktu,
- Rodzaj produktu,
- Nazwa produktu,
- Numer rachunku do wpłat,
- Limit wpłat przysługujący w bieżącym roku,
- Typ alokacji,
- Rodzaj wybranej alokacji.

Dodatkowo możliwe jest rozwinięcie pasków:

- Obecna alokacja,
- Dokumenty.

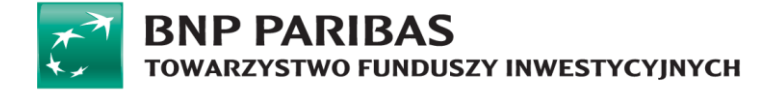

### Historia wpłat

Użytkownik z poziomu szczegółów umowy IKE ma możliwość przejścia do "Historii wpłat".

Szczegóły umowy BNP Paribas - IKE

| ⊘ | Saldo <b>n LN</b><br>Zysk <b>LN</b> | Informacje o produkcie                                                                   |
|---|-------------------------------------|------------------------------------------------------------------------------------------|
|   | ≡ Historia wpłat                    | TEVACCEST WENT<br>TEVACCEST WENT<br>BNP Paribas Towarzystwo Funduszy Inwestycyjnych S.A. |

Po naciśnięciu "Historii wpłat" serwis STI24 przekieruje użytkownika do historii zleceń.

Przy każdej transakcji na liście widoczny jest guzik "Więcej" który umożliwia wyświetlenie szczegółów wybranej transakcji.

#### Historia zleceń Filtry wszystkie IKE/IKZE PPE WYCZYŚĆ Data złożenia 🔺 Typ transakcji Jednostki/Wartość Fundusz Data 🗕 BNP Paribas 2021- Zamiana j.u. Ukryj Umowy 🗸 Szczegóły transakcji Fundusz 🗸 Numer zlecenia/transakcj Data złożenia 2021-Typ transakcji 🗸 Wycena funduszu źródłowego w dniu transakcji Wycena funduszu docelowego w dniu transakcji Numer rejestru -PLN Wartość 🗸 Liczba jednostek 2021j.u. Liczba jednostek -Typ zlecenia **BNP** Paribas Zamiana Status -**BNP PARIBAS - IKE BNP** Paribas Opłata transakcyjna Podatek PLN PLN Status Sposób zawarcia umowy Zrealizowane BNP Paribas 2020-Zamiana j.u. Więcej 2020-Pierwsze nabycie PLN **BNP** Paribas Więcej BNP Paribas 2020-Wiecei Pierwsze nabycie PI N « »

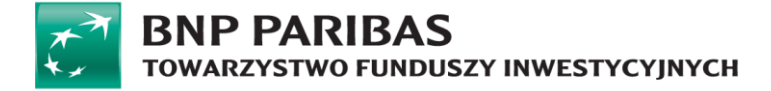

# Moduł dodatkowy – PPE

Moduł pozwalający na podgląd pracowniczych programów emerytalnych jakie posiada użytkownik wraz z podstawowymi informacjami.

# Podgląd produktu PPE

Podgląd szczegółów umowy PPE dostępny jest z dolnej zakładki "Moje Produkty" na ekranie głównym Portfela poniżej wykresów kołowych:

| Moje produkty  |   |              |         |           |
|----------------|---|--------------|---------|-----------|
| Nazwa produktu | • | Typ produktu | Status  | Wartość 🧿 |
| PPE            |   | PPE          | Otwarta | PLN       |
|                |   | « »          |         |           |

Po naciśnięciu nazwy produktu w zakładce "Moje produkty", użytkownik zostanie przekierowany do szczegółów umowy PPE.

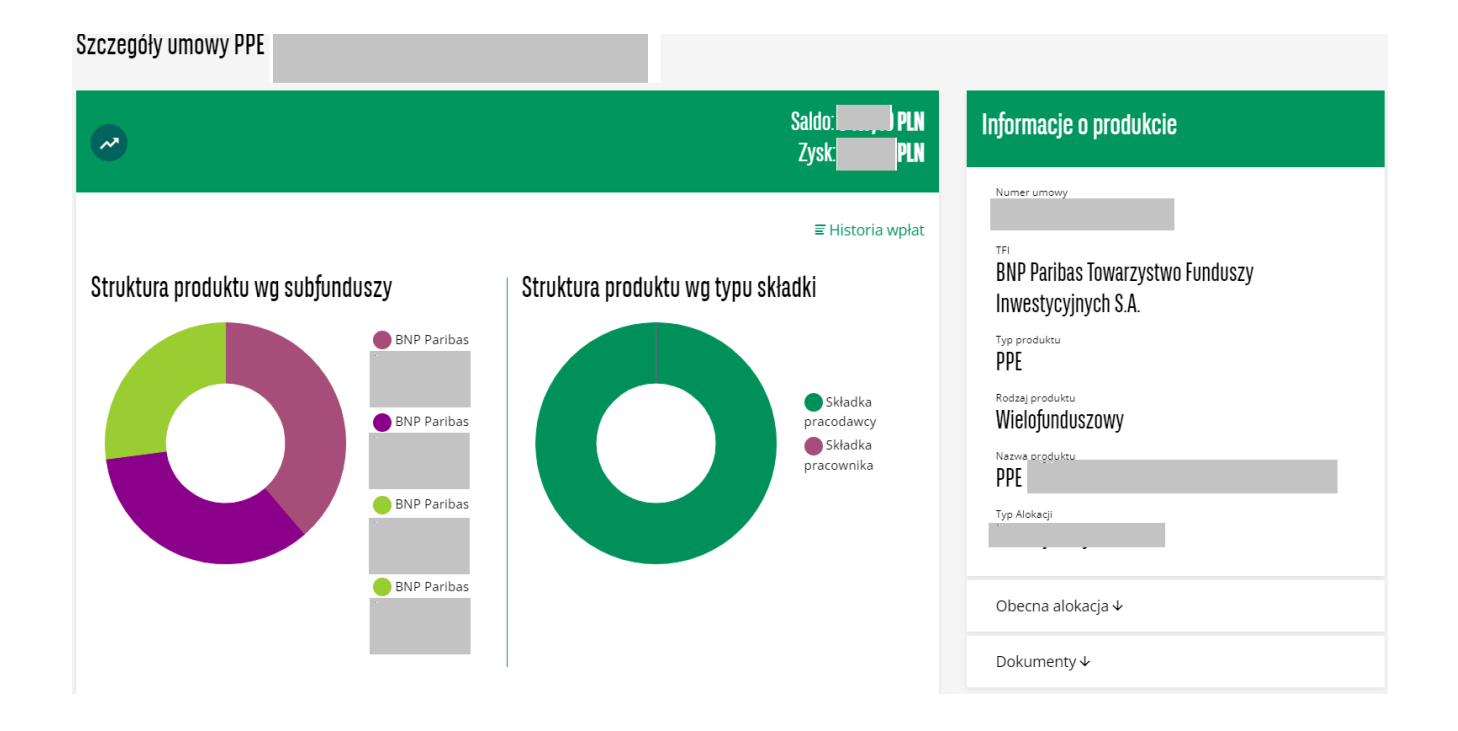

Na szczegóły umowy wyświetlone użytkownikowi składają się:

- Informacja o saldzie umowy,
- Wykres kołowy udziału poszczególnych subfunduszy w alokacji produktu i udziału rodzajów składek,
- Nazwy subfunduszy wirodzaj składek,
- Saldo per subfundusz i rodzaj składki,
- Liczbę jednostek,

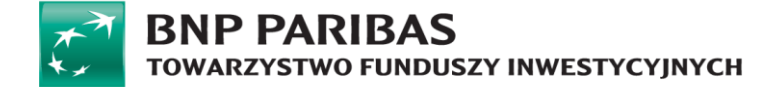

• Przycisk do przejścia do historii wpłat.

W Informacji o produkcie użytkownikowi wyświetlą się poniższe dane:

- Numer umowy,
- Nazwa TFI,
- Typ produktu,
- Rodzaj produktu,
- Nazwę produktu,
- Typ alokacji.

Dodatkowo możliwe jest rozwinięcie pasków:

- Obecna alokacja,
- Dokumenty.

### Historia wpłat

Użytkownik z poziomu szczegółów umowy PPE ma możliwość przejścia do "Historii wpłat". Po wyborze "Historii wpłat" serwis STI24 przekieruje użytkownika do historii zleceń.

| Historia zleceń                                                                                                    |                                    |                             |                   |         |   |        |
|----------------------------------------------------------------------------------------------------|------------------------------------|-----------------------------|-------------------|---------|---|--------|
| Filtry   Umowa:PPE  WYCZYSC  Data   Umowy   PPE  BNP  WYCZYSC  Typ transakcji  Numer rejestru  Wartość  Liczba jednostek  Status |                                    |                             |                   |         |   |        |
|                                                                                                    |                                    |                             |                   |         |   |        |
| Data złożenia                                                                                                    | <ul> <li>Typ transakcji</li> </ul> | Typ oświadczenia/dyspozycji | Jednostki/Wartość | Fundusz |   |        |
| 2020-11-27                                                                                                    | Kolejne nabycie                    |                             | PLN               | BNP     |   | Więcej |
| 2020-11-27                                                                                                    | Kolejne nabycie                    |                             | PLN               | BNP     |   | Więcej |
| 2020-11-27                                                                                                    | Kolejne nabycie                    |                             | PLN               | BNP     |   | Więcej |
| 2020-11-27                                                                                                    | Kolejne nabycie                    |                             | PLN               | BNP     |   | Więcej |
| 2020-10-29                                                                                                    | Kolejne nabycie                    |                             | PLN               | BNP     |   | Więcej |
| 2020-10-29                                                                                                    | Kolejne nabycie                    |                             | PLN               | BNP     | _ | Więcej |
| 2020-10-29                                                                                                    | Kolejne nabycie                    |                             | PLN               | BNP     |   | Więcej |
| 2020-09-28                                                                                                    | Kolejne nabycie                    |                             | PLN               | BNP     |   | Więcej |
| 2020-09-28                                                                                                    | Kolejne nabycie                    |                             | PLN               | BNP     |   | Więcej |
|                                                                                                    |                                    |                             |                   |         |   |        |

# BNP PARIBAS TOWARZYSTWO FUNDUSZY INWESTYCYJNYCH

# Moduł dodatkowy - PPK

Moduł PPK pozwala na obsługę produktu PPK w ramach serwisu dla użytkowników indywidualnych posiadających aktywną umowę serwisu STI24 oraz aktywną umowę PPK.

Moduł obsługuje:

- podgląd produktu z podstawowymi informacjami w tym alokację,
- dyspozycje na produkcie,
- zmianę adresu korespondencyjnego do umowy produktu.

Serwis STI24 pozwala na dokonanie określonych dyspozycji w zależności od parametrów produktu. Proces dostępny jest z poziomu szczegółów posiadanego PPK. Do możliwych dyspozycji nalezą:

- Zwrot,
- Wypłata po 60 roku życia,
- Zmiana alokacji inwestycji,
- Zmiana alokacji wpłaty.

Dostęp do produktu PPK możliwy jest z zakładki "Moje Produkty" widocznej w dolnej części ekranu Portfela.

| Moje produkty  |              |         |             |
|----------------|--------------|---------|-------------|
| Nazwa produktu | Typ produktu | Status  | 🕽 Wartość 🕜 |
| РРК            | РРК          | Otwarta | PLN         |
|                | « <b>1</b> » |         |             |

# Podgląd produktu PPK

Podgląd produktu PPK jest dostępny z dolnej zakładki "Moje Produkty" na ekranie głównym poniżej wykresów kołowych.

| Moje produkty  |                     |                   |                    |
|----------------|---------------------|-------------------|--------------------|
| Nazwa produktu | Typ produktu<br>PPK | Status<br>Otwarta | ↓ Wartość ⑦<br>PLN |
|                | « 1 »               |                   |                    |

Po naciśnięciu nazwy produktu w zakładce "Moje produkty", użytkownik zostanie przekierowany do szczegółów umowy PPK.

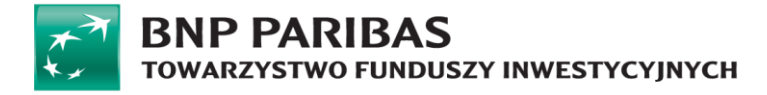

### Szczegóły umowy BNP PARIBAS PPK

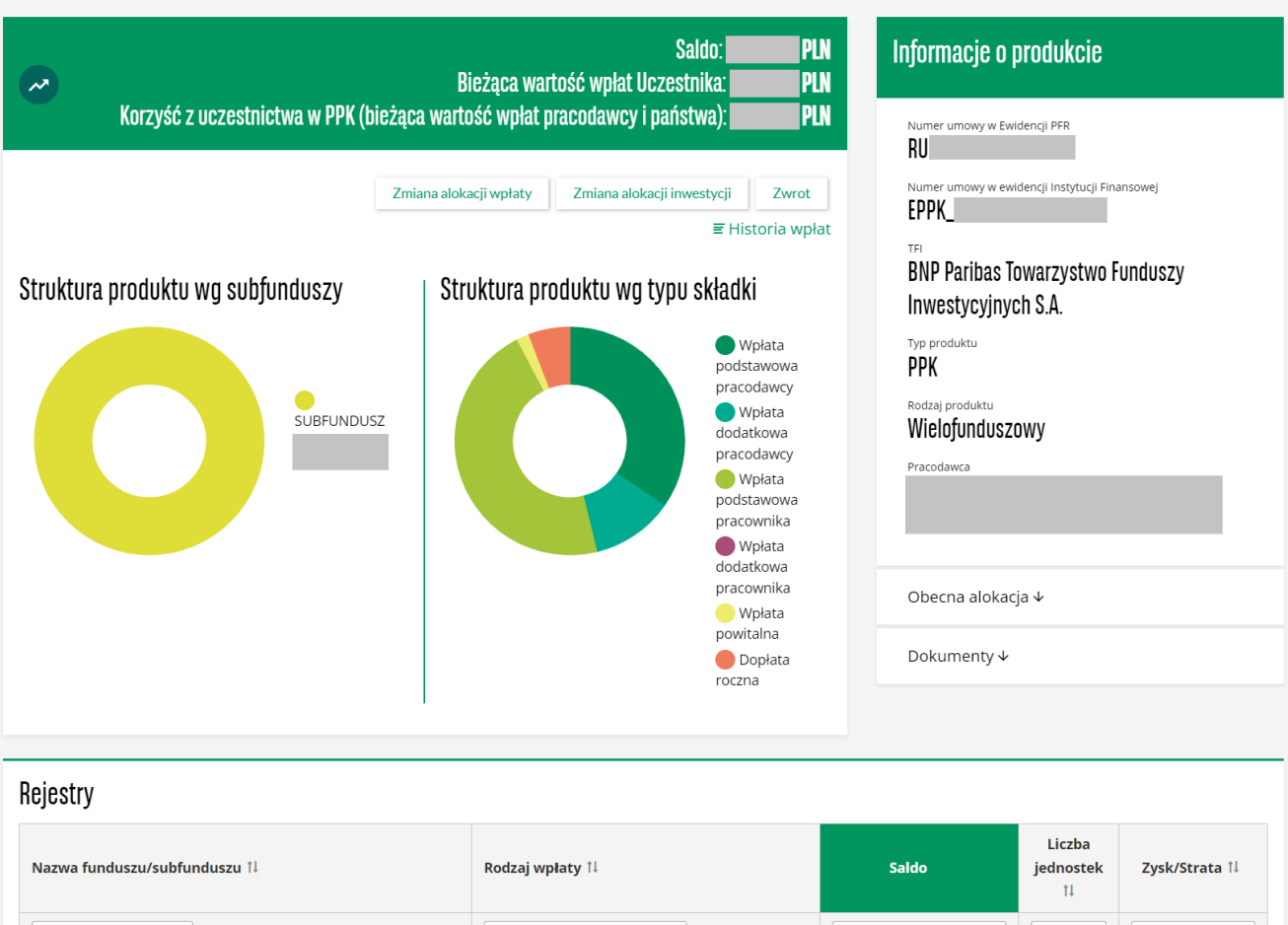

|                            |                              |     | 1+ |     |
|----------------------------|------------------------------|-----|----|-----|
| Wszystkie fundusze 🗸       | Wszystkie rodzaje składek 🗸  | 2   | 2  | 2   |
| SUBFUNDUSZ BNP Paribas PPK | Wpłata podstawowa pracownika | PLN |    | PLN |
| SUBFUNDUSZ BNP Paribas PPK | Wpłata podstawowa pracodawcy | PLN |    | PLN |
| SUBFUNDUSZ BNP Paribas PPK | Wpłata dodatkowa pracodawcy  | PLN |    | PLN |
| SUBFUNDUSZ BNP Paribas PPK | Dopłata roczna               | PLN |    | PLN |
| SUBFUNDUSZ BNP Paribas PPK | Wpłata powitalna             | PLN |    | PLN |
| SUBFUNDUSZ BNP Paribas PPK | Wpłata dodatkowa pracownika  | PLN |    | PLN |

Na szczegóły umowy wyświetlone użytkownikowi składają się:

- Numer umowy,
- Informacja o saldzie na produkcie,
- Nazwę funduszu,
- Składka (rodzaj składki),
- Saldo per każda składka,
- Liczbę jednostek,
- Dostępne dyspozycje,
- Przycisk do przejścia do historii wpłat.

W Informacji o produkcie użytkownikowi wyświetlą się poniższe dane:

- Nazwa pracodawcy,
- TFI,

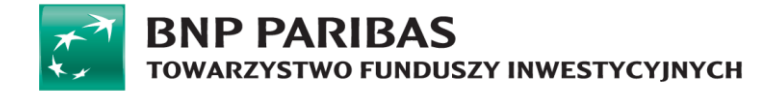

- Typ Produktu,
- Nazwę produktu,
- Alokację dla wszystkich składek (uwaga! Alokacja może się składać z więcej niż jednego funduszu. np. 3 fundusze z udziałem 25%, 25% i 50%),
- Dokumenty (w tym miejscu załączona jest Umowa o Prowadzenie PPK).

### Historia wpłat

Użytkownik z poziomu szczegółów umowy PPK ma możliwość przejścia do "Historii wpłat". Po naciśnięciu "Historii wpłat" serwis STI24 przekieruje użytkownika do historii zleceń.

| ~ | Korzyść z uczestnictwa w PPK (b | Saldo:<br>Bieżąca wartość wpłat Uczestnika:<br>vieżąca wartość wpłat pracodawcy i państwa): | PLN<br>Pln<br>Pln |
|---|---------------------------------|---------------------------------------------------------------------------------------------|-------------------|
|   |                                 | Zmiana alokacji wpłaty Zmiana alokacji inwestycji Zmiana alokacji inwestycji ≣ Historia     | wrot<br>a wpłat   |

W historii wpłat użytkownikowi zostanie wyświetlona zestawienie transakcji. Klikając na dany wiersz w historii lub przycisk Więcej wyświetlają się szczegóły transakcji.

| iry 🔺        |                                    |                              |                   |                            |        |
|--------------|------------------------------------|------------------------------|-------------------|----------------------------|--------|
| РРК          |                                    |                              |                   |                            |        |
| ata złożenia | <ul> <li>Typ transakcji</li> </ul> | Typ oświadczenia/dyspozycji  | Jednostki/Wartość | Fundusz                    |        |
| 023-03-28    | Kolejne nabycie                    | Wpłata podstawowa pracodawcy | PLN               | SUBFUNDUSZ BNP Paribas PPK | Więcej |
| 023-03-28    | Kolejne nabycie                    | Wpłata dodatkowa pracodawcy  | PLN               | SUBFUNDUSZ BNP Paribas PPK | Więcej |
| 023-03-28    | Kolejne nabycie                    | Wpłata podstawowa pracownika | PLN               | SUBFUNDUSZ BNP Paribas PPK | Więcej |
| 023-03-24    | Kolejne nabycie                    | Dopłata roczna               | PLN               | SUBFUNDUSZ BNP Paribas PPK | Więcej |
| 023-02-23    | Kolejne nabycie                    | Wpłata podstawowa pracodawcy | PLN               | SUBFUNDUSZ BNP Paribas PPK | Więcej |
| 023-02-23    | Kolejne nabycie                    | Wpłata dodatkowa pracodawcy  | PLN               | SUBFUNDUSZ BNP Paribas PPK | Więcej |
| 023-02-23    | Kolejne nabycie                    | Wpłata podstawowa pracownika | PLN               | SUBFUNDUSZ BNP Paribas PPK | Więcej |
| 023-01-30    | Kolejne nabycie                    | Wpłata podstawowa pracodawcy | PLN               | SUBFUNDUSZ BNP Paribas PPK | Więcej |
| 023-01-30    | Kolejne nabycie                    | Wpłata dodatkowa pracodawcy  | PLN               | SUBFUNDUSZ BNP Paribas PPK | Więcej |
| 023-01-30    | Kolejne nabycie                    | Wpłata podstawowa pracownika | PLN               | SUBFUNDUSZ BNP Paribas PPK | Więcej |

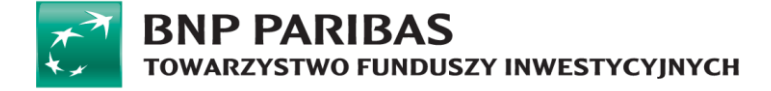

### Zwrot

Serwis pozwala na dokonanie dyspozycji zwrotu środków. Dyspozycja zwrotu jest dostępna wyłącznie dla Uczestników PPK, którzy nie ukończyli 60 roku życia.

Proces dostępny jest z poziomu szczegółów posiadanego PPK i wygląda następująco:

Krok 1: Wybór produktu i kliknięcie przycisku "Zwrot" z poziomu Szczegółów umowy.

| ~ | Saldo:<br>Bieżąca wartość wpłat Uczestnika:<br>Korzyść z uczestnictwa w PPK (bieżąca wartość wpłat pracodawcy i państwa): | PLN<br>PLN<br>PLN     |
|---|----------------------------------------------------------------------------------------------------|-----------------------|
|   | Zmiana alokacji wpłaty Zmiana alokacji inwestycji<br>≣ His                                                                | Zwrot<br>storia wpłat |

**Krok 2:** Uzupełnienie szczegółów zwrotu ze wskazaniem rachunku bankowego i siedziby ZUS. Numer rachunku bankowego oraz adres właściwej dla swojego miejsc zamieszkania siedziby ZUS należy wybrać z list rozwijanych.

| Zwrot PPK                                                                                                    |                                                                                                    |   |
|----------------------------------------------------------------------------------------------------|----------------------------------------------------------------------------------------------------|---|
| Wypłacana kwota zostanie zgodnie z ustawą o PPK<br>• 30% wartości odkupionych jednostek uczestr<br>• jednostki uczestnictwa nabyte za wpłatę pow<br>• należny podatek od zysków kapitałowych. | pomniejszona o:<br>nictwa, które zostały nabyte z wpłat od Pracodawcy (środki te zostaną zapisane jako Twoja składka w ZUS),<br>italną i dopłaty roczne ze strony Państwa,                                                                                                    |   |
| Numer rachunku bankowego*                                                                                                    | Wybierz                                                                                                    | ~ |
| Nazwa banku                                                                                                    |                                                                                                    |   |
| Kraj siedziby banku                                                                                                    | b/d                                                                                                    |   |
| Siedziba ZUS* 🧿                                                                                                    | Wybierz                                                                                                    | ~ |
| E Port                                                                                                    | Wybierz<br>ZUS I O/POZNAŃ<br>ZUS I O/POZNAŃ<br>ZUS II O/POZNAŃ<br>ZUS II O/POZNAŃ<br>ZUS II O/ŁÓDŹ<br>ZUS III O/WARSZAWA<br>ZUS O/BIAŁYSTOK<br>ZUS O/BIŁSKO-BIAŁA<br>ZUS O/BIŁGORAJ<br>ZUS O/BIŁGORAJ<br>ZUS O/CHRZANÓW<br>ZUS O/CHRZANÓW<br>ZUS O/CHRZANÓW<br>ZUS O/CŁBLĄG<br>ZUS O/GORŻÓW WIELKOPOLSKI<br>ZUS O/GORŻÓW WIELKOPOLSKI |   |
|                                                                                                    | ZUS O/JASŁO<br>ZUS O/KIELCE                                                                                                    | - |

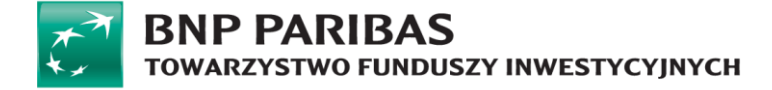

Krok 3: Finalizacja dyspozycji z potwierdzeniem kodem SMS.

| Zwrot PPK                                                                                                    |                        |           |
|----------------------------------------------------------------------------------------------------|------------------------|-----------|
| <ul> <li>Wypłacana kwota zostanie zgodnie z ustawą o PPK pomniejszona o:</li> <li>30% wartości odkupionych jednostek uczestnictwa, które zostały nabyte z wpłat od Pracodawcy (środki te zo składka w ZUS),</li> <li>jednostki uczestnictwa nabyte za wpłatę powitalną i dopłaty roczne ze strony Państwa,</li> <li>należny podatek od zysków kapitałowych.</li> </ul> | ostaną zapisane jako T | woja      |
| Numer rachunku bankowego                                                                                                    |                        | ~         |
| Kraj siedziby banku                                                                                                    |                        |           |
| Wprowadź kod SMS nr 2*                                                                                                    | Wyślij ponownie        |           |
|                                                                                                    | Wróć                   | Potwierdź |

Krok 4: Potwierdzenie przyjęcia dyspozycji do realizacji.

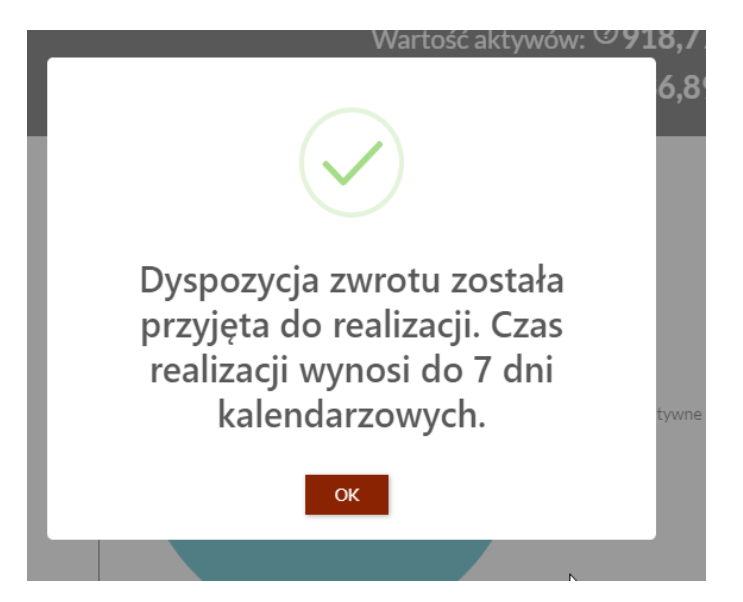

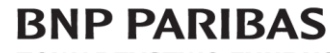

TOWARZYSTWO FUNDUSZY INWESTYCYJNYCH

### Wypłata po osiągnięciu 60 roku życia

Serwis pozwala na dokonanie dyspozycji Wypłaty środków po ukończeniu 60 roku życia. Dyspozycja wypłaty jest dostępna tylko dla Uczestników PPK, którzy ukończyli 60 lat.

Proces dostępny jest z poziomu szczegółów posiadanego PPK i wygląda następująco:

Krok 1: Wybór produktu i kliknięcie przycisku "Wypłata" z poziomu Szczegółów umowy.

| ~ | Saldo: <b>PLN</b><br>Bieżąca wartość wpłat Uczestnika: <b>PLN</b><br>Korzyść z uczestnictwa w PPK (bieżąca wartość wpłat pracodawcy i państwa): <b>PLN</b> |
|---|----------------------------------------------------------------------------------------------------|
|   | Zmiana alokacji wpłaty Zmiana alokacji invostycji Wypłata<br>≣ Historia wpłat                                                                              |

Krok 2: Uzupełnienie szczegółów dyspozycji.

Wypłata PPK

| Jeśli w związku z ukończeniem 60. roku życia, rozpoczniesz wypłatę środków z PPK, pracodawca nie będzie już p<br>dokonywał wpłat na rachunek PPK. Nie będziesz również otrzymywać dopłat rocznych z budżetu państwa.                                                                                                    | oobierał z Twojego wynagrodzenia oraz                                                                                                    |
|----------------------------------------------------------------------------------------------------|----------------------------------------------------------------------------------------------------|
| Możesz wypłacić środki w dowolnej liczbie rat.                                                                                                    |                                                                                                    |
| Wypłata środków w mniej. niż 120 miesięcznych ratach (czyli także wypłata jednorazowa) wiąże się z ko<br>zysków kapitałowych od 75% środków. W przypadku wypłaty w co najmniej 120 miesięcznych ratach całość ś<br>zysków kapitałowych.                                                                                                    | niecznością zapłaty podatku od<br>środków jest wolna od podatku od                                                                                                    |
| Zgodnie z Ustawą o PPK, jeśli wysokość pierwszej raty będzie mniejsza niż 50 zł – całość środków wypłacimy jed<br>zysków kapitałowych od 75% środków.                                                                                                    | inorazowo oraz pobierzemy podatek od                                                                                                    |
|                                                                                                    | * - pola wymagane                                                                                                    |
| Wybierz rodzaj wypłaty środków*                                                                                                    |                                                                                                    |
| O 100% jednorazowo                                                                                                    |                                                                                                    |
| 🔘 25% jednorazowo oraz 75% w miesięcznych ratach                                                                                                    |                                                                                                    |
| 🔘 100% w miesięcznych ratach                                                                                                    |                                                                                                    |
| Numer rachunku bankowego*                                                                                                    |                                                                                                    |
|                                                                                                    |                                                                                                    |
|                                                                                                    | Anuluj Dalej                                                                                                    |
|                                                                                                    |                                                                                                    |
| Jeśli w związku z ukończeniem 60. roku życia, rozpoczniesz wypłatę środków z PPK, pracodawca nie bęc                                                                                                    | dzie już pobierał z Twojego wynagrodzenia ora:                                                                                                    |
| Jeśli w związku z ukończeniem 60. roku życia, rozpoczniesz wypłatę środków z PPK, pracodawca nie bęc<br>dokonywał wpłat na rachunek PPK. Nie będziesz również otrzymywać dopłat rocznych z budżetu państ                                                                                                    | dzie już pobierał z Twojego wynagrodzenia ora;<br>wa.                                                                                                    |
| Jeśli w związku z ukończeniem 60. roku życia, rozpoczniesz wypłatę środków z PPK, pracodawca nie bęc<br>dokonywał wpłat na rachunek PPK. Nie będziesz również otrzymywać dopłat rocznych z budżetu państ<br>Możesz wypłacić środki w dowolnej liczbie rat.                                                                                                    | dzie już pobierał z Twojego wynagrodzenia ora;<br>wa.                                                                                                    |
| ješli w związku z ukończeniem 60. roku życia, rozpoczniesz wypłatę środków z PPK, pracodawca nie bęc<br>dokonywał wpłat na rachunek PPK. Nie będziesz również otrzymywać dopłat rocznych z budżetu państ<br>Możesz wypłacić środki w dowolnej liczbie rat.<br><b>Wypłata środków w mniej, niż 120 miesięcznych ratach (czyli także wypłata jednorazowa) wiąże<br/>zysków kapitałowych od 75% środków.</b> W przypadku wypłaty w co najmniej 120 miesięcznych ratach<br>zysków kapitałowych.                                                                                                    | dzie już pobierał z Twojego wynagrodzenia ora;<br>wa.<br><b>się z koniecznością zapłaty podatku od</b><br>n całość środków jest wolna od podatku od                                                                  |
| Ješli w związku z ukończeniem 60. roku życia, rozpoczniesz wypłatę środków z PPK, pracodawca nie bęc<br>dokonywał wpłat na rachunek PPK. Nie będziesz również otrzymywać dopłat rocznych z budżetu państ<br>Możesz wypłacić środki w dowolnej liczbie rat.<br><b>Wypłata środków w mniej. niż 120 miesięcznych ratach (czyli także wypłata jednorazowa) wiąże<br/>zysków kapitałowych od 75% środków.</b> W przypadku wypłaty w co najmniej 120 miesięcznych ratach<br>zysków kapitałowych.<br>Zgodnie z Ustawą o PPK, jeśli wysokość pierwszej raty będzie mniejsza niż 50 zł – całość środków wypła<br>zysków kapitałowych od 75% środków.                                                                                                    | dzie już pobierał z Twojego wynagrodzenia ora;<br>wa.<br><b>się z koniecznością zapłaty podatku od</b><br>n całość środków jest wolna od podatku od<br>ucimy jednorazowo oraz pobierzemy podatek o                   |
| Jeśli w związku z ukończeniem 60. roku życia, rozpoczniesz wypłatę środków z PPK, pracodawca nie bęc<br>dokonywał wpłat na rachunek PPK. Nie będziesz również otrzymywać dopłat rocznych z budżetu państ<br>Możesz wypłacić środki w dowolnej liczbie rat.<br><b>Wypłata środków w mniej, niż 120 miesięcznych ratach (czyli także wypłata jednorazowa) wiąże<br/>zysków kapitałowych od 75% środków.</b> W przypadku wypłaty w co najmniej 120 miesięcznych ratach<br>zysków kapitałowych.<br>Zgodnie z Ustawą o PPK, jeśli wysokość pierwszej raty będzie mniejsza niż 50 zł – całość środków wypła<br>zysków kapitałowych od 75% środków.                                                                                                    | dzie już pobierał z Twojego wynagrodzenia ora;<br>wa.<br><b>się z koniecznością zapłaty podatku od</b><br>n całość środków jest wolna od podatku od<br>ucimy jednorazowo oraz pobierzemy podatek o<br>* - pola wymaj |
| jeśli w związku z ukończeniem 60. roku życia, rozpoczniesz wypłatę środków z PPK, pracodawca nie bęc<br>dokonywał wpłat na rachunek PPK. Nie będziesz również otrzymywać dopłat rocznych z budżetu państ<br>Możesz wypłacić środki w dowolnej liczbie rat.<br><b>Wypłata środków w mniej, niż 120 miesięcznych ratach (czyli także wypłata jednorazowa) wiąże<br/>zysków kapitałowych od 75% środków.</b> W przypadku wypłaty w co najmniej 120 miesięcznych ratach<br>zysków kapitałowych.<br>Zgodnie z Ustawą o PPK, jeśli wysokość pierwszej raty będzie mniejsza niż 50 zł – całość środków wypła<br>zysków kapitałowych od 75% środków.                                                                                                    | dzie już pobierał z Twojego wynagrodzenia ora:<br>wa.<br><b>się z koniecznością zapłaty podatku od</b><br>n całość środków jest wolna od podatku od<br>ucimy jednorazowo oraz pobierzemy podatek o<br>* - pola wymaj |
| jeśli w związku z ukończeniem 60. roku życia, rozpoczniesz wypłatę środków z PPK, pracodawca nie bę<br>dokonywał wpłat na rachunek PPK. Nie będziesz również otrzymywać dopłat rocznych z budżetu państ<br>Możesz wypłacić środki w dowolnej liczbie rat.<br><b>Wypłata środków w mniej, niż 120 miesięcznych ratach (czyli także wypłata jednorazowa) wiąże<br/>zysków kapitałowych od 75% środków.</b> W przypadku wypłaty w co najmniej 120 miesięcznych ratach<br>zysków kapitałowych.<br>Zgodnie z Ustawą o PPK, jeśli wysokość pierwszej raty będzie mniejsza niż 50 zł – całość środków wypła<br>zysków kapitałowych od 75% środków.                                                                                                    | dzie już pobierał z Twojego wynagrodzenia ora:<br>wa.<br><b>się z koniecznością zapłaty podatku od</b><br>n całość środków jest wolna od podatku od<br>ucimy jednorazowo oraz pobierzemy podatek o<br>* - pola wymaj |
| Ješli w związku z ukończeniem 60. roku życia, rozpoczniesz wypłatę środków z PPK, pracodawca nie bę<br>dokonywał wpłat na rachunek PPK. Nie będziesz również otrzymywać dopłat rocznych z budżetu państ<br>Możesz wypłacić środki w dowolnej liczbie rat.<br><b>Wypłata środków w mniej, niż 120 miesięcznych ratach (czyli także wypłata jednorazowa) wiąże<br/>zysków kapitałowych od 75% środków.</b> W przypadku wypłaty w co najmniej 120 miesięcznych ratach<br>zysków kapitałowych.<br>Zgodnie z Ustawą o PPK, jeśli wysokość pierwszej raty będzie mniejsza niż 50 zł – całość środków wypła<br>zysków kapitałowych od 75% środków.                                                                                                    | dzie już pobierał z Twojego wynagrodzenia ora:<br>wa.<br><b>się z koniecznością zapłaty podatku od</b><br>n całość środków jest wolna od podatku od<br>acimy jednorazowo oraz pobierzemy podatek o<br>* - pola wymag |
| Ješli w związku z ukończeniem 60. roku życia, rozpoczniesz wypłatę środków z PPK, pracodawca nie bę<br>dokonywał wpłat na rachunek PPK. Nie będziesz również otrzymywać dopłat rocznych z budżetu państ<br>Możesz wypłacić środki w dowolnej liczbie rat.<br><b>Wypłata środków w mniej, niż 120 miesięcznych ratach (czyli także wypłata jednorazowa) wiąże<br/>zysków kapitałowych od 75% środków.</b> W przypadku wypłaty w co najmniej 120 miesięcznych ratach<br>zysków kapitałowych.<br>Zgodnie z Ustawą o PPK, jeśli wysokość pierwszej raty będzie mniejsza niż 50 zł – całość środków wypła<br>zysków kapitałowych od 75% środków.<br>Wybierz rodzaj wypłaty środków*<br>0 100% jednorazowo<br>0 25% jednorazowo oraz 75% w miesięcznych ratach                                          | dzie już pobierał z Twojego wynagrodzenia ora:<br>wa.<br><b>się z koniecznością zapłaty podatku od</b><br>n całość środków jest wolna od podatku od<br>ucimy jednorazowo oraz pobierzemy podatek o<br>* - pola wymaj |
| Ješli w związku z ukończeniem 60. roku życia, rozpoczniesz wypłatę środków z PPK, pracodawca nie bę<br>dokonywał wpłat na rachunek PPK. Nie będziesz również otrzymywać dopłat rocznych z budżetu państ<br>Możesz wypłacić środki w dowolnej liczbie rat.<br><b>Wypłata środków w mniej, niż 120 miesięcznych ratach (czyli także wypłata jednorazowa) wiąże<br/>zysków kapitałowych od 75% środków.</b> W przypadku wypłaty w co najmniej 120 miesięcznych ratach<br>zysków kapitałowych.<br>Zgodnie z Ustawą o PPK, jeśli wysokość pierwszej raty będzie mniejsza niż 50 zł – całość środków wypła<br>zysków kapitałowych od 75% środków.<br>Wybierz rodzaj wypłaty środków*<br>0 100% jednorazowo<br>25% jednorazowo oraz 75% w miesięcznych ratach<br>100% w miesięcznych ratach              | dzie już pobierał z Twojego wynagrodzenia ora:<br>wa.<br><b>się z koniecznością zapłaty podatku od</b><br>n całość środków jest wolna od podatku od<br>ucimy jednorazowo oraz pobierzemy podatek o<br>* - pola wymaj |
| Ješli w związku z ukończeniem 60. roku życia, rozpoczniesz wypłatę środków z PPK, pracodawca nie bę<br>dokonywał wpłat na rachunek PPK. Nie będziesz również otrzymywać dopłat rocznych z budżetu państ<br>Możesz wypłacić środki w dowolnej liczbie rat.<br><b>Wypłata środków w mniej, niż 120 miesięcznych ratach (czyli także wypłata jednorazowa) wiąże<br/>zysków kapitałowych od 75% środków.</b> W przypadku wypłaty w co najmniej 120 miesięcznych ratach<br>zysków kapitałowych.<br>Zgodnie z Ustawą o PPK, jeśli wysokość pierwszej raty będzie mniejsza niż 50 zł – całość środków wypła<br>zysków kapitałowych od 75% środków.<br>Wybierz rodzaj wypłaty środków*<br>0 100% jednorazowo<br>25% jednorazowo<br>100% w miesięcznych ratach<br>Liczba rat*                              | dzie już pobierał z Twojego wynagrodzenia ora:<br>wa.<br><b>się z koniecznością zapłaty podatku od</b><br>n całość środków jest wolna od podatku od<br>ncimy jednorazowo oraz pobierzemy podatek o<br>* - pola wymag |
| Ješli w związku z ukończeniem 60. roku życia, rozpoczniesz wypłatę środków z PPK, pracodawca nie bę<br>dokonywał wpłat na rachunek PPK. Nie będziesz również otrzymywać dopłat rocznych z budżetu państ<br>Możesz wypłacić środki w dowolnej liczbie rat.<br><b>Wypłata środków w mniej, niż 120 miesięcznych ratach (czyli także wypłata jednorazowa) wiąże<br/>zysków kapitałowych od 75% środków.</b> W przypadku wypłaty w co najmniej 120 miesięcznych ratach<br>zysków kapitałowych.<br>Zgodnie z Ustawą o PPK, jeśli wysokość pierwszej raty będzie mniejsza niż 50 zł – całość środków wypła<br>zysków kapitałowych od 75% środków.<br>Wybierz rodzaj wypłaty środków*<br>0 100% jednorazowo<br>25% jednorazowo<br>100% w miesięcznych ratach<br>Liczba rat*<br>Numer rachunku bankowego* | dzie już pobierał z Twojego wynagrodzenia ora:<br>wa.<br><b>się z koniecznością zapłaty podatku od</b><br>n całość środków jest wolna od podatku od<br>ncimy jednorazowo oraz pobierzemy podatek o<br>* - pola wymaj |

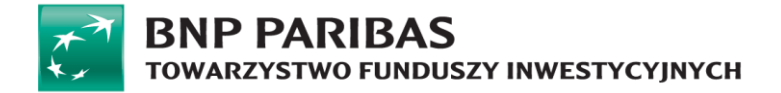

Krok 3: Potwierdzenie szczegółów dyspozycji.

| Wypłata PPK                          |            |
|--------------------------------------|------------|
| Szczegóły Dyspozycji                 |            |
| Rodzaj wypłaty środków<br>Liczba rat |            |
| Numer rachunku bankowego             | Wróć Dalej |

Krok 4: Finalizacja dyspozycji z potwierdzeniem kodem SMS.

| Wypłata PPK                                                      |                                       |
|------------------------------------------------------------------|---------------------------------------|
| Szczegóły Dyspozycji                                             |                                       |
| Rodzaj wypłaty środków<br>Liczba rat<br>Numer rachunku bankowego |                                       |
|                                                                  | Wprowadź kod SMS nr 1* Wróć Potwierdź |

Krok 5: Potwierdzenie przyjęcia dyspozycji do realizacji.

| Dyspozycja wypłaty została<br>przyjęta do realizacji. Czas<br>realizacji wynosi do 7 dni<br>kalendarzowych. |  |
|----------------------------------------------------------------------------------------------------|--|
| ок                                                                                                    |  |

Zmiana harmonogramu dla Wypłaty po 60 roku życia realizowanej ratalnie

### BNP PARIBAS TOWARZYSTWO FUNDUSZY INWESTYCYJNYCH

Serwis pozwala na dokonanie zmiany harmonogramu dla złożonej uprzednio i realizowanej w trybie ratalnym dyspozycji Wypłaty środków po ukończeniu 60 roku życia.

Dyspozycja jest dostępna wyłącznie w przypadku uprzedniego złożenia dyspozycji wypłaty po 60 roku życia w trybie ratalnym.

Proces dostępny jest z poziomu szczegółów posiadanego PPK i wygląda następująco:

Krok 1: Wybór produktu i kliknięcie przycisku "Zmiana wypłaty" z poziomu Szczegółów umowy.

| Korzyść z uczestnictwa w PPK      | Saldo: PLN<br>Bieżąca wartość wpłat Uczestnika: PLN<br>(bieżąca wartość wpłat pracodawcy i państwa): PLN                                                                                                    | Informacje o produkcie                                                                                       |
|-----------------------------------|----------------------------------------------------------------------------------------------------|----------------------------------------------------------------------------------------------------|
| Zmiana                            | alokacji wpłaty Zmiana tokacji inwestycy Zmiana wypłaty<br>E Historia wpłat                                                                                                    | Numer umowy w ewidencji instytucji Finansowej<br>171<br>RNP Parihas Towarzystwo Funduszy                     |
| Struktura produktu wg subfunduszy | Struktura produktu wg typu składki                                                                                                    | Inwestycyinych S.A.                                                                                          |
| SUBFUNDUSZ                        | <ul> <li>Wplata<br/>podstawowa<br/>pracoławcy</li> <li>Wplata<br/>dodatkowa<br/>pracodawcy</li> <li>Wplata<br/>dodatkowa</li> <li>Wplata<br/>dodatkowa</li> <li></li></ul> | Typ produktu<br>PPK<br>Rodzaj produktu<br>Wielofjunduszowy<br>Pracodawca<br>Obecna alokacja ↓<br>Dokumenty ↓ |

### Krok 2: Uzupełnienie szczegółów dyspozycji.

| Zmiana wypłaty z PPK                                                |                   |
|---------------------------------------------------------------------|-------------------|
|                                                                     | * - pola wymagane |
| Wybierz rodzaj wypłaty środków*                                     |                   |
| ✓ 100% jednorazowo ○ 25% jednorazowo oraz 75% w miesięcznych ratach |                   |
| Numer rachunku bankowego*                                           | · · · · ·         |
|                                                                     | Anuluj Dalej      |

### Zmiana wypłaty z PPK

|                                  | * - pola wymagane                          |
|----------------------------------|--------------------------------------------|
| Wybierz rodzaj wypłaty środków*  |                                            |
| 🔵 100% jednora<br>🥑 25% jednoraz | zowo<br>owo oraz 75% w miesięcznych ratach |
| Liczba rat*                      |                                            |
| Numer rachunku bankowego*        |                                            |
|                                  | Anuluj Dalej                               |

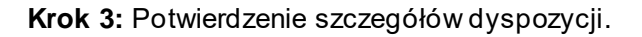

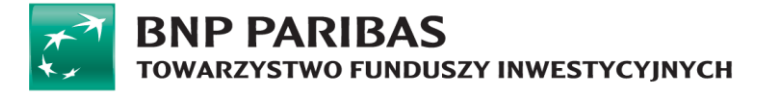

| Zmiana wypłaty z PPK                               |            |
|----------------------------------------------------|------------|
| Szczegóły Dyspozycji                               |            |
| Rodzaj wypłaty środków<br>Numer rachunku bankowego |            |
|                                                    | Wróć Dalej |

Krok 4: Finalizacja dyspozycji z potwierdzeniem kodem SMS.

Zmiana wypłaty z PPK

| Szczegóły Dyspozycji                               |                        |
|----------------------------------------------------|------------------------|
| Rodzaj wypłaty środków<br>Numer rachunku bankowego | Wprowadź kod SMS nr 1* |

Krok 5: Potwierdzenie przyjęcia dyspozycji do realizacji.

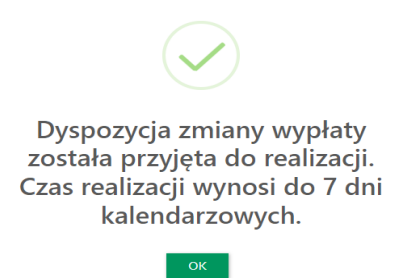

### Zmiana alokacji inwestycji

W zależności od parametrów produktu serwis pozwala na zmianę alokacji inwestycji, czyli realokowanie już wpłaconych środków.

Krok 1: Wybór posiadanego produktu oraz wybranie opcji "Zmiana Alokacji Inwestycji".

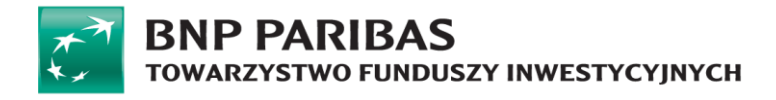

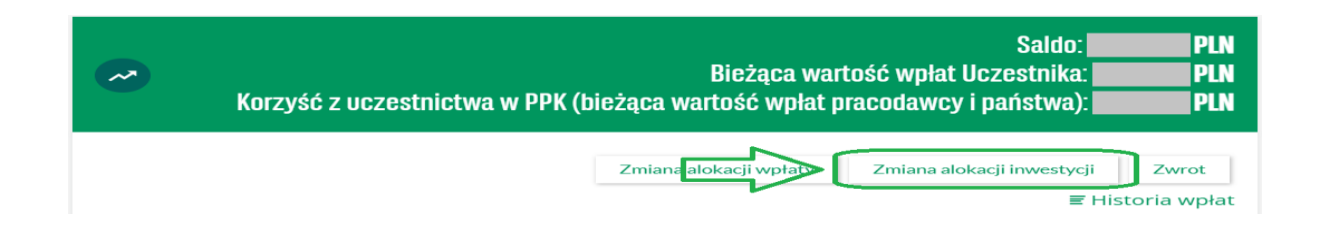

Krok 2: Wskazanie zgodnie z dostępnymi opcjami nowej alokacji inwestycji.

| miana alokacji                                                                      |                                                                     |
|-------------------------------------------------------------------------------------|---------------------------------------------------------------------|
| Dyspozycja "Zmiana Alokacji Inwestycji" dotyczy podziału środków dotychczas zgroma- | dzonych w programie.                                                |
|                                                                                     | * - pola wymagane                                                   |
| Fundusz *                                                                           | Alokacja procentowa                                                 |
| Wybierz                                                                             | ^ 0 % + ∅                                                           |
| -Wybierz                                                                            | A                                                                   |
| Dostępne                                                                            | Suma alokacji powinna wynosić: 100 9<br>Suma alokacji portfela: 0 9 |
| SUBFUNDUSZ BNP Paribas PPK 2025                                                     |                                                                     |
| SUBFUNDUSZ BNP Paribas PPK 2030                                                     | Dodaj fundusz                                                       |
| SUBFUNDUSZ BNP Paribas PPK 2035                                                     |                                                                     |
| SUBFUNDUSZ BNP Paribas PPK 2040                                                     | Anuluj Dalej                                                        |

Krok 3: Podsumowanie dyspozycji z potwierdzeniem kodem SMS.

| ane dyspozycji             |                       |                                 |                  |
|----------------------------|-----------------------|---------------------------------|------------------|
| Гур Dyspozycji             | Typ alokacji          | Subfundusz                      | Udział w portfel |
| Zmiana alokacji inwestycji | Alokacja indywidualna | SUBFUNDUSZ BNP Paribas PPK 2030 | 509              |
| Zmiana alokacji inwestycji | Alokacja indywidualna | SUBFUNDUSZ BNP Paribas PPK 2045 | 50               |
|                            |                       | Wprowadź k                      | od SMS nr 1*     |
|                            |                       |                                 |                  |
|                            |                       |                                 |                  |

Krok 4: Potwierdzenie przyjęcia dyspozycji do realizacji.

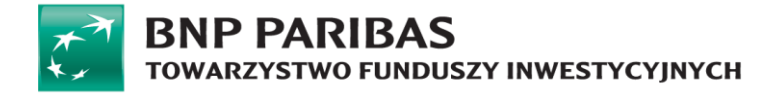

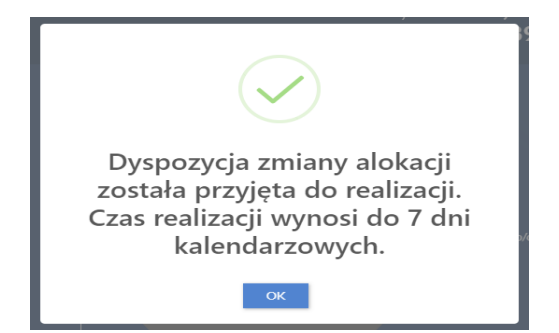

### Zmiana alokacji wpłaty

Kolejną dyspozycją dostępną w serwisie jest zmiana alokacji wpłaty. Zmiana dotyczy alokacji dla przyszłych wpłat, nie dotyczy już zainwestowanych środków. W zależności od parametrów produktu możliwe jest ustalenie dowolnego podziału kolejnych wpłat (alokacja indywidualna) lub zgodnie z jednym ze zdefiniowanych modeli (np. alokacja wg wieku). Proces dostępny jest z poziomu szczegółów posiadanego PPK wygląda następująco:

Krok 1: Wybór produktu i kliknięcie przycisku "Zmiana Alokacji Wpłaty".

| ~ | Saldo:<br>Bieżąca wartość wpłat Uczestnika:<br>Korzyść z uczestnictwa w PPK (bieżąca wartość wpłat pracodawcy i państwa): |                         |  |
|---|----------------------------------------------------------------------------------------------------|-------------------------|--|
|   | Zmiana alokacji wpłaty Zmiana alokacji inwestycji 🗐                                                                       | Zwrot<br>listoria wpłat |  |

**Krok 2:** Wybór typu nowej alokacji z opcjonalnym wskazaniem nowego podziału oraz możliwością aktualizacji wyrażonych zgód i oświadczeń.

| Zmiana alokacji                                                                                             |   |                     |
|----------------------------------------------------------------------------------------------------|---|---------------------|
| ① Dyspozycja "Zmiana Alokacji Wpłaty" dotyczy podziału środków pochodzących z przyszłych wpłat do programu. |   |                     |
|                                                                                                    |   | * - pola wymagane   |
| Fundusz *                                                                                                   |   | Alokacja procentowa |
| Wybierz                                                                                                    | ^ | — <u> </u>          |
| <ul> <li>-Wybierz</li> </ul>                                                                                | Î | Dodaj fundusz       |
| Dostępne                                                                                                    |   |                     |
| SUBFUNDUSZ BNP Paribas PPK 2025                                                                             |   | Anuluj Dalej        |
| SUBFUNDUSZ BNP Paribas PPK 2030                                                                             |   |                     |
| SUBFUNDUSZ BNP Paribas PPK 2035                                                                             |   |                     |
| SUBFUNDUSZ BNP Paribas PPK 2040                                                                             | Ŧ |                     |

Krok 3: Podsumowanie dyspozycji z potwierdzeniem kodem SMS.

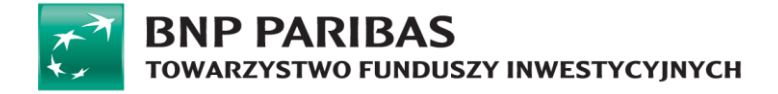

| iiana alokacji wpłaty - BNI | P PARIBAS PPK         |                                 |                   |
|-----------------------------|-----------------------|---------------------------------|-------------------|
| Podsumowanie dyspozycji     |                       |                                 |                   |
| Dane dyspozycji             |                       |                                 |                   |
| Typ Dyspozycji              | Typ alokacji          | Subfundusz                      | Udział w portfelu |
| Zmiana alokacji wpłaty      | Alokacja indywidualna | SUBFUNDUSZ BNP Paribas PPK 2030 | 100%              |
|                             |                       |                                 | Wróć Dalej        |

Krok 4: Potwierdzenie przyjęcia dyspozycji do realizacji.

| $\checkmark$                                                                                                    |
|----------------------------------------------------------------------------------------------------|
| Dyspozycja zmiany alokacji<br>została przyjęta do realizacji.<br>Czas realizacji wynosi do 7 dni<br>kalendarzowych. |
| OK                                                                                                    |

### Zmiana adresu korespondencyjnego do produktu umowy PPK

Użytkownik posiadający umowę PPK za pośrednictwem modułu Profil ma możliwość podglądu oraz modyfikacji adresu korespondencyjnego. Zakładka PPK w Profilu użytkownika w sekcji Dane kontaktowe pojawi się, jeżeli użytkownik posiada przynajmniej jeden aktywny produkt. W przypadku, gdy użytkownik posiada kilka aktywnych umów PPK serwis STI24 wyświetli nazwy produktu w górnej belce ekranu Adres korespondencyjny.

Krok 1: Wyświetlenie adresu korespondencyjnego dla produktu PPK.

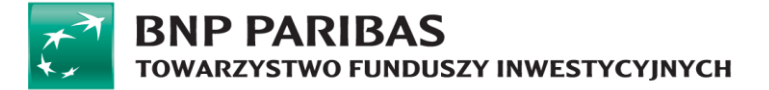

| Dane kontaktowe      |                                                                                                    |
|----------------------|----------------------------------------------------------------------------------------------------|
| Konto użytkownika    | Adres korespondencyjny                                                                                                    |
| Ustawienia konta     |                                                                                                    |
| Dane osobowe         | Klient indywidualny BNP PARIBAS PPK                                                                                                    |
| Adres zamieszkania   |                                                                                                    |
| Dane kontaktowe      | Dane przechowywane na poziomie PPK                                                                                                    |
| AML                  | Oberida visar da Urazeria a Remodenia BBY secondenia area                                                                                                    |
| Rachunki bankowe     | Counterparty ou control construction of the structure processing processing of the structure processing processing and the structure processing processing of the structure processing processing procesing processing procesing processing processing proces |
| Historia zdarzeń     |                                                                                                    |
| Zgody i oświadczenia |                                                                                                    |
| Dokumenty            | W celu uktwienia kontaktu, zachęcany do podania adresu e-mail ponibęł j wyrażenia zgody na kontakt elektroniczny w zakładce "zgody i odwładczenia"                                                                                                    |
| wypowiedzenie umowy  | Kraj                                                                                                    |
|                      |                                                                                                    |
|                      | Kod pocztowy                                                                                                    |
|                      |                                                                                                    |
|                      | Miejscowość                                                                                                    |
|                      |                                                                                                    |
|                      | Ulica                                                                                                    |
|                      |                                                                                                    |
|                      | Nr domu                                                                                                    |

Krok 2: Modyfikacja adresu korespondencyjnego umowy PPK.

Po wprowadzeniu zmian w adresie korespondencyjnym użytkownik zapisuje zmiany.

| Ustawienia konta     | March to depict doubles - PNID A PID AC DDV                                                                                                    |
|----------------------|----------------------------------------------------------------------------------------------------|
| Dane osobowe         | klient indywiddainy BNP PARIBAS PPK                                                                                                    |
| Adres zamieszkania   |                                                                                                    |
| Dane kontaktowe      | Dane przechowywane na poziomie PPK                                                                                                    |
| AML                  |                                                                                                    |
| Rachunki bankowe     | Obowiązujący dla Umowy o Prowadzenie PPK zarządzanej przez:                                                                                         |
| Historia zdarzeń     | BNP PARIBAS TOWARZYSTWO FUNDUSZY INWESTYCYJNYCH S.A.                                                                                                |
| Zgody i oświadczenia |                                                                                                    |
| Dokumenty            | W celu ułatwienia kontaktu, zachęcamy do podania adresu e-mail poniżej i wyrażenia zgody na kontakt elektroniczny w zakładcz "zgody i oświadczenia" |
| Wypowiedzenie umowy  | + - pola wymagane                                                                                                    |
|                      | Kraj *                                                                                                    |
|                      | ×                                                                                                    |
|                      | Kod pocztowy*                                                                                                    |
|                      |                                                                                                    |
|                      | Miejscowość*                                                                                                    |
|                      |                                                                                                    |
|                      | Ulica*                                                                                                    |
|                      |                                                                                                    |
|                      |                                                                                                    |
|                      | Nr domu*                                                                                                    |
|                      | 46                                                                                                    |
|                      | Nr mieszkania                                                                                                    |
|                      |                                                                                                    |
|                      | Numer telefonu                                                                                                    |
|                      | +48 🗸                                                                                                    |
|                      | E-mail                                                                                                    |
|                      |                                                                                                    |
|                      |                                                                                                    |
|                      | Anuluj Zapisz                                                                                                    |
|                      |                                                                                                    |

Krok 3: Autoryzacja zmiany adresu korespondencyjnego umowy PPK kodem SMS.

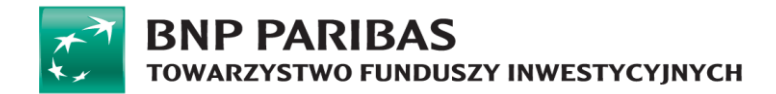

| Klient<br>indywidualny | BNP<br>PARIBAS<br>PPK |                       |                 |           |
|------------------------|-----------------------|-----------------------|-----------------|-----------|
| Adres korespo          | DINDENCY INDUS        |                       |                 |           |
| DIVE FARIDAS TOWN      | Wt                    | prowadź kod SMS nr 5* | Wyślij ponownie | 7         |
|                        |                       |                       | Wróć            | Potwierdź |

Krok 4: Potwierdzenie przyjęcia dyspozycji do realizacji.

| Í | i                                                                                                    |  |
|---|----------------------------------------------------------------------------------------------------|--|
|   | Dyspozycja została<br>przekazana do realizacji.Po<br>realizacji dyspozycji, dane<br>zostaną uaktualnione w<br>systemie transakcyjnym. Czas<br>realizacji wynosi do 7 dni<br>kalendarzowych |  |
|   | ОК                                                                                                    |  |

## Zmiana danych stałych Uczestnika PPK

Zmiana danych stałych dostępna jest tylko dla Uczestników posiadających produkt PPK.

W ramach zmiany danych stałych użytkownik ma możliwość modyfikacji:

#### Dane podstawowe:

- Drugie imię,
- Nazwisko,
- Obywatelstwo.

#### Adres zamieszkania:

- Kraj,
- Kod,
- Miejscowość,
- Ulica,
- Numer mieszkania,
- Numer domu.

### Cała sekcja dokumentu tożsamości.

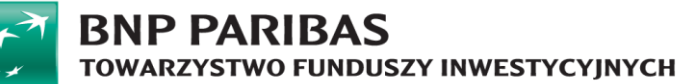

| Dane podstawowe              |                   |  |  |
|------------------------------|-------------------|--|--|
|                              | * - pola wymagane |  |  |
| Imię                         |                   |  |  |
| Drugie imię                  |                   |  |  |
| Nazwisko*                    |                   |  |  |
| Rodzaj osoby fizycznej       | Osoba fizyczna 🗸  |  |  |
| Kraj urodzenia               | POLSKA 🗸          |  |  |
| Obywatelstwo*                | ~                 |  |  |
| PESEL                        |                   |  |  |
| Płeć                         | ~                 |  |  |
| Data urodzenia               |                   |  |  |
| Dokument tożsamości          |                   |  |  |
|                              | * - pola wymagane |  |  |
| Typ dokumentu tożsamości*    | Dowód osobisty 🗸  |  |  |
| Kraj wydania                 | POLSKA 🗸          |  |  |
| Seria i numer dokumentu*     |                   |  |  |
| Data wydania*                |                   |  |  |
| Data ważności*               |                   |  |  |
|                              | Bezterminowo      |  |  |
| Rezydencja podatkowa         |                   |  |  |
| Status rezydencji podatkowej | Rezydent 🗸        |  |  |
|                              | Anuluj Zmień      |  |  |

### Krok 1: Edycja danych.

W celu rozpoczęcia edycji danych stałych należy w zakładce "Dane osobowe" poniżej pól z danymi nacisnąć guzik "Edytuj".

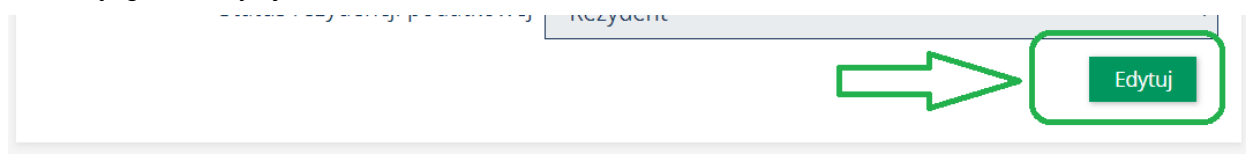

Krok 2: Wprowadzenie i zatwierdzenie zmiany.

Po wprowadzeniu nowych danych należy nacisnąć guzik "Zmień". W przypadku rezygnacji ze zmiany należy nacisnąć guzik "Anuluj".

Naciśnięcie guzika "Zmień" spowoduje wyświetlenie komunikatu z prośbą o ponowne potwierdzenie chęci dokonania zmiany.

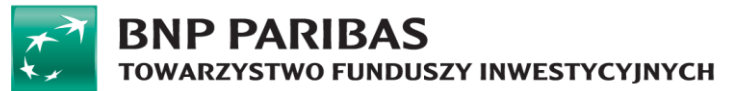

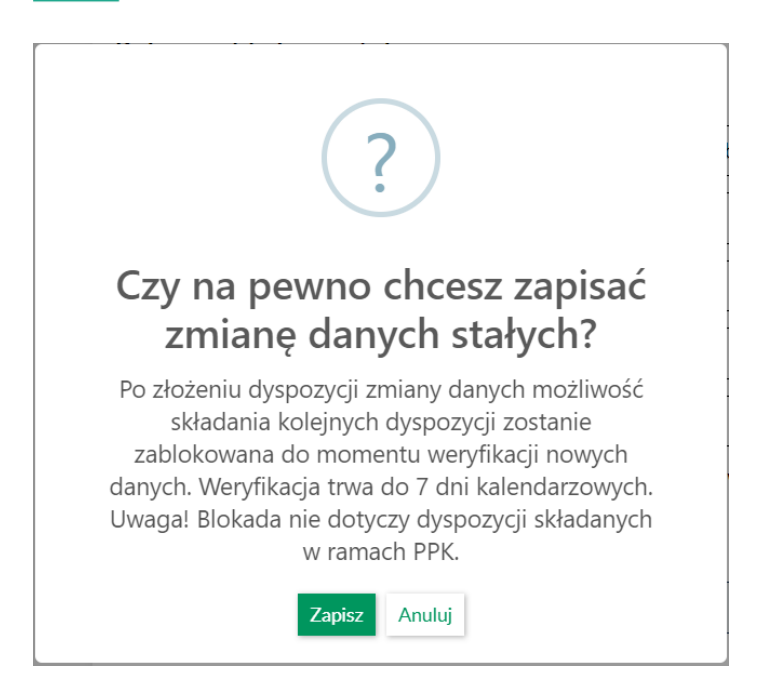

### 3: Potwierdzenie zmiany kodem SMS.

| <b>Ποζγασποjα ρουαικο</b><br>Status r | ezydencji podatkowej Rezydent | ~                |  |
|---------------------------------------|-------------------------------|------------------|--|
|                                       | Wprowadź kod SMS nr 1*        | Wyślij ponownie  |  |
|                                       |                               | Anuluj Potwierdź |  |

### Historia zmian dokumentu.

| Wersja dokumentu | Data | Zmiany                        |
|------------------|------|-------------------------------|
| 2.0 27.06.2023   |      | Dodanie dyspozycji wypłaty po |
|                  |      | 60 roku życia na wniosek      |
|                  |      | Uczestnika                    |
|                  |      | Dodanie dyspozycji zmiany     |
|                  |      | harmonogramu dla Wypłaty po   |
|                  |      | 60 roku życia realizowanej    |
|                  |      | ratalnie                      |
|                  |      | Poprawki dotyczące            |
|                  |      | dokumentu                     |
|                  |      | Ujednolicenie wersji          |
|                  |      | dokumentu z wersją serwisu    |
|                  |      | STI24                         |

Instrukcja obsługi serwisu STI24 (aktualne na dzień 27.03.2025 r.) | 50 z 51

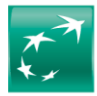

# **BNP PARIBAS** TOWARZYSTWO FUNDUSZY INWESTYCYJNYCH

| 2.1 | 01.01.2024 | Zmiana nazwy Blue Media na   |
|-----|------------|------------------------------|
|     |            | Autopay                      |
|     |            | Aktualizacja widoków ekranu  |
|     |            | serwisu sti24                |
| 2.2 | 27.03.2025 | Aktualizacja widoków ekranów |
|     |            | serwisu sti 24               |
|     |            |                              |